## GUIDA AL RILASCIO DEL CERTIFICATO MEDICO ON\_LINE ( art. 20 legge 102/2009 ) PER IL RICONSOCIMENTO DELLA *invalidità civile, cecità civile, sordità civile, handicap e disabilità*

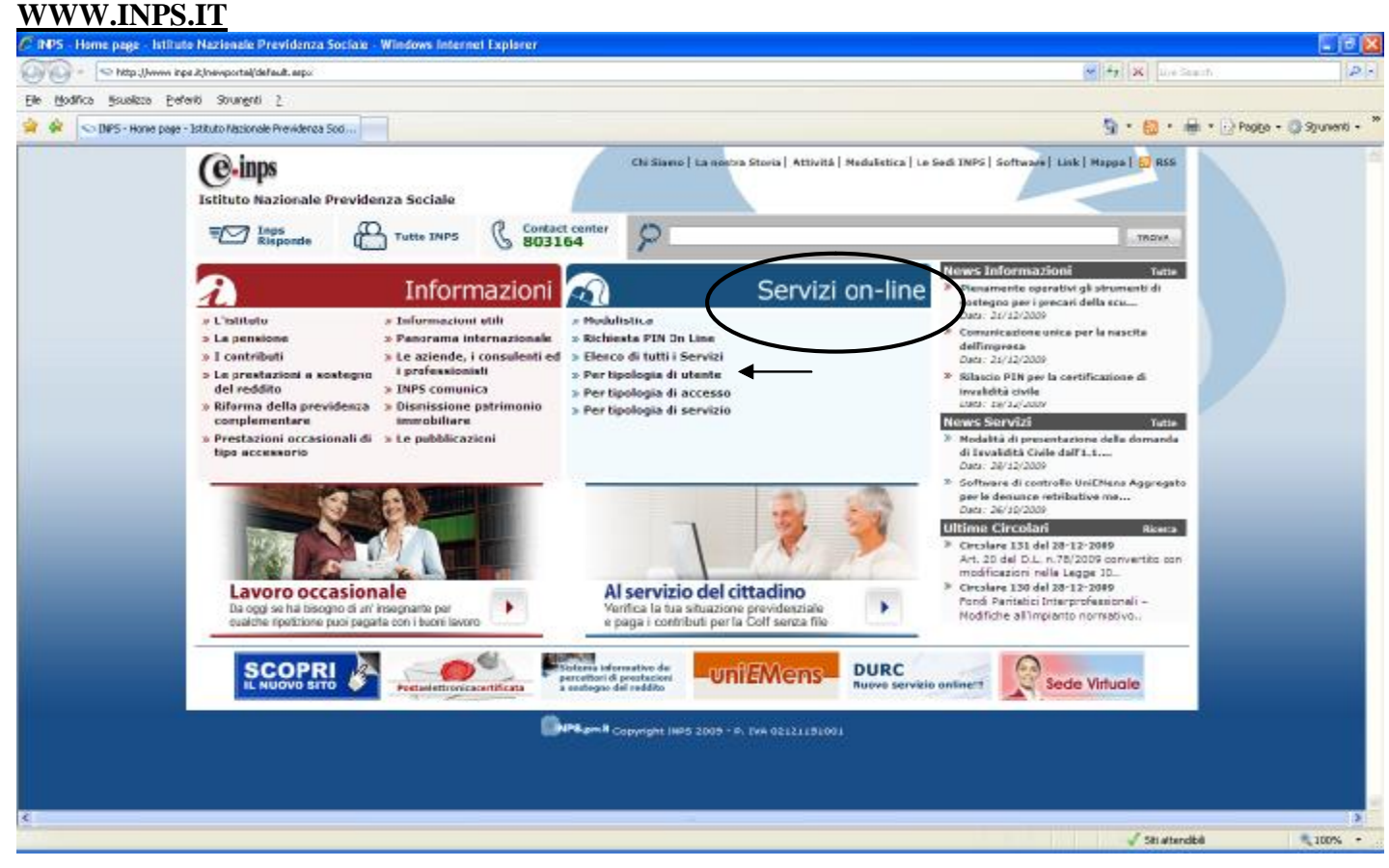

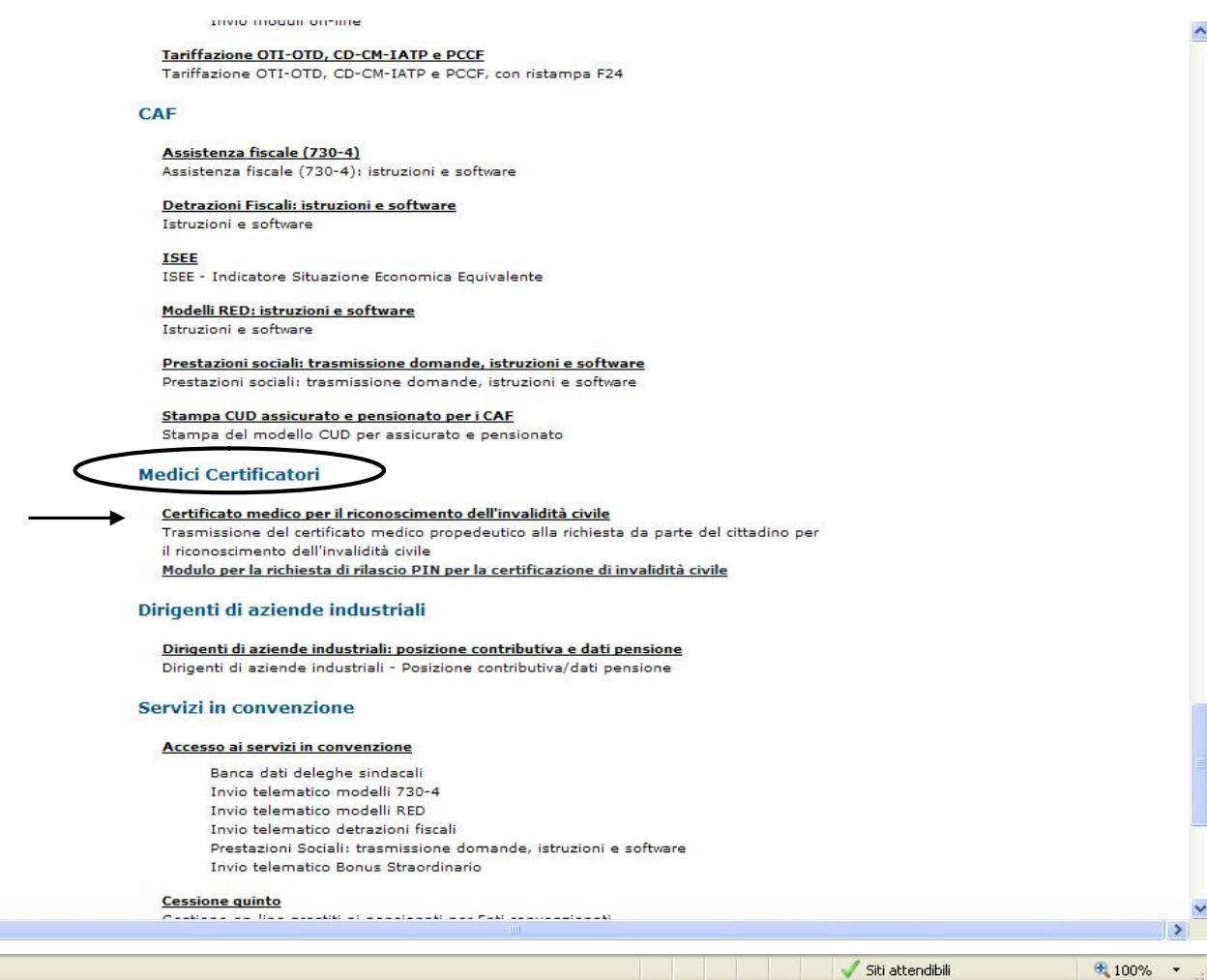

| CINPS - Certificato med                                                                                                    | ico per il riconoscimento dell'invalidità civile - Windows Internet Explorer                                                                                                    |                                                                                                    |
|----------------------------------------------------------------------------------------------------|----------------------------------------------------------------------------------------------------|----------------------------------------------------------------------------------------------------|
| A http://www                                                                                                    | w.inps.it/newportal/default.aspx?sID=%3b0%3b&iMenu=2&ServAction=Trasmissione+del+certificat V 🍫 🗙 Vahoo! Search                                                                                                    |                                                                                                    |
| File Modifica Visualizza I                                                                                                    | Preferiti Strumenti ?                                                                                                    |                                                                                                    |
| 🙀 🛷 🕟 INPS - Certifica                                                                                                    |                                                                                                    | jina + 🎯 Strumenti + 🂙                                                                                                    |
| A inne Istituto Nazio                                                                                                    |                                                                                                    | TROVA                                                                                                    |
| Previdenza So                                                                                                    | ciale / IIIIOIIIIdZIOIII / Servizi OIIIIIIe / Voi siete qui: <u>Home &gt; Servizi</u> > Certificato medico per il riconoscimento dell'invalidità civile                                                                                                    | << Indietro                                                                                                    |
|                                                                                                    | Autenticazione Utente                                                                                                    |                                                                                                    |
|                                                                                                    |                                                                                                    |                                                                                                    |
|                                                                                                    |                                                                                                    |                                                                                                    |
|                                                                                                    | Autenticazione con PIN Autenticazione con CNS                                                                                                    |                                                                                                    |
|                                                                                                    | L'area a qui ci sta accedendo à ricentata ad utenti registrati. Per l'accesso ai centizi à richierto il                                                                                                    |                                                                                                    |
|                                                                                                    | possesso di un codice PIN rilasciato dall'INPS, o in alternativa, di una Carta Nazionale dei Servizi<br>(CNS).                                                                                                    |                                                                                                    |
|                                                                                                    |                                                                                                    |                                                                                                    |
|                                                                                                    | Codice Fiscale                                                                                                    |                                                                                                    |
|                                                                                                    |                                                                                                    |                                                                                                    |
|                                                                                                    | PIN                                                                                                    |                                                                                                    |
|                                                                                                    | Invia Pulisci                                                                                                    |                                                                                                    |
|                                                                                                    |                                                                                                    |                                                                                                    |
|                                                                                                    | Istruzioni per l'Accesso                                                                                                    |                                                                                                    |
|                                                                                                    |                                                                                                    |                                                                                                    |
|                                                                                                    |                                                                                                    |                                                                                                    |
|                                                                                                    |                                                                                                    |                                                                                                    |
|                                                                                                    |                                                                                                    |                                                                                                    |
|                                                                                                    |                                                                                                    |                                                                                                    |
| 🔊 Fine                                                                                                    | Siti attendibili                                                                                                    | 🔍 100% 👻 🛒                                                                                                    |
|                                                                                                    |                                                                                                    |                                                                                                    |
| C INPS - Certificato medico per                                                                                                    | R riconoscimento dell'Invalidità civite - Windows Internet Explorer                                                                                                    |                                                                                                    |
| Ele Modifice Meuelare Preferiti                                                                                                    | eroporta(defaux.opunkUbenkenu=Cabbodo=CBServAdon=Trasnessone+de+certificato+Inedico+propedeutico+ala+indnesta+de+parte+de+(**********************************                                                                                                    | 1.99(6)                                                                                                    |
| Google G +                                                                                                    | 👻 Cenca + 🗊 📮 + 🏠 Segnalbri + 👰 L+70 bloccati 🦈 Controlio + 📦 Invis a + 🥼                                                                                                    | <ul> <li>Inpostazioni +</li> <li>Postna x 10 Strangetti x</li> </ul>                                                                                                    |
| (e-inps Testitato Nazionale                                                                                                    | Informazioni     Servizi online                                                                                                    | TROVA                                                                                                    |
|                                                                                                    | oi șiete qui: <u>Home</u> > <u>Servizi</u> > Certificato medico per il riconoscimento dell'invalidită civile                                                                                                    | < < Indiatro                                                                                                    |
|                                                                                                    |                                                                                                    |                                                                                                    |
|                                                                                                    | Procedura di variazione PIN                                                                                                    |                                                                                                    |
|                                                                                                    | Procedura di variazione PIN ATTENZIONE: il PIN inserito è scaduto o è la prima volta che                                                                                                    |                                                                                                    |
|                                                                                                    | Procedura di variazione PIN           ATTENZIONE: il PIN inserito è scaduto o è la prima volta che<br>lo si utilizza e deve essere modificato.                                                                                                    |                                                                                                    |
|                                                                                                    | Procedura di variazione PIN     ATTENZIONE: il PIN inserito è scaduto o è la prima volta che     lo si utilizza e deve essere modificato.     Per procedere alla modifica del PIN seguire la procedura guidata.                                                                                                    |                                                                                                    |
|                                                                                                    | ATTENZIONE: il PIN inserito è scaduto o è la prima volta che<br>lo si utilizza e deve essere modificato.     Per procedere alla modifica del PIN seguire la procedura guidata.     Ai sensi del D.lgs 195/2003 il PIN di accesso deve essere modificato con una frequenza non superiore ai tre mesi.                                                                                                    |                                                                                                    |
|                                                                                                    | ATTENZIONE: il PIN inserito è scaduto o è la prima volta che<br>lo si utilizza e deve essere modificato.<br>Per procedere alla modifica del PIN seguire la procedura guidata.<br>Ai sensi del D.lgs 196/2003 il PIN di accesso deve essere modificato con una frequenza non superiore ai tre mesi.                                                                                                    |                                                                                                    |
|                                                                                                    | ATTENZIONE: il PIN inserito è scaduto o è la prima volta che<br>lo si utilizza e deve essere modificato.     Per procedere alla modifica del PIN seguire la procedura guidata.     Ai sensi del D.lgs 196/2003 il PIN di accesso deve essere modificato con una frequenza non superiore ai tre mesi.     Augrili >>                                                                                                    |                                                                                                    |
|                                                                                                    | ATTENZIONE: il PIN inserito è scaduto o è la prima volta che<br>lo si utilizza è deve essere modificato.     Per procedere alla modifica del PIN seguire la procedura guidata.     Ai sensi del D. lgs 196/2003 il PIN di accesso deve essere modificato con una frequenza non superiore ai tre mesi.     Awardi >>                                                                                                    |                                                                                                    |
|                                                                                                    | ATTENZIONE: il PIN inserito è scaduto o è la prima volta che<br>lo si utilizza e deve essere modificato.<br>Per procedere alla modifica del PIN seguire la procedura guidata.<br>Ai sensi del D.lgs 196/2003 il PIN di accesso deve essere modificato con una frequenza non superiore ai tre mesi.<br>Avanti >>                                                                                                    |                                                                                                    |
|                                                                                                    | ATTENZIONE: il PIN inserito è scaduto o è la prima volta che<br>lo si utilizza e deve essere modificato.<br>Per procedere alla modifica del PIN seguire la procedura guidata.<br>Ai sensi del D.lgs 196/2003 il PIN di accesso deve essere modificato con una frequenza non superiore ai tre mesi.                                                                                                    |                                                                                                    |
|                                                                                                    | ATTENZIONE: il PIN inserito è scaduto o è la prima volta che<br>lo si utilizza e deve essere modificato.<br>Per procedere alla modifica del PIN seguire la procedura guidata.<br>Ai sensi del D.lgs 195/2003 il PIN di accesso deve essere modificato con una frequenza non superiore ai tre mesi.<br>Averili >>                                                                                                    |                                                                                                    |
|                                                                                                    | ATTENZIONE: il PIN inserito è scaduto o è la prima volta che<br>lo si utilizza e deve essere modificato.<br>Per procedere alla modifica del PIN seguire la procedura guidata.<br>Ai sensi del D.lgs 195/2003 il PIN di accesso deve essere modificato con una frequenza non superiore ai tre mesi.<br>Awaril so                                                                                                    |                                                                                                    |
|                                                                                                    | ATTENZIONE: il PIN inserito è scaduto o è la prima volta che<br>lo si utilizza e deve essere modificato.<br>Per procedere alla modifica del PIN seguire la procedura guidata.<br>Ai sensi del D.lgs 196/2003 il PIN di accesso deve essere modificato con una frequenza non superiore ai tre mesi.                                                                                                    |                                                                                                    |
|                                                                                                    | ATTENZIONE: il PIN inserito è scaduto o è la prima volta che<br>lo si utilizza e deve essere modificato.<br>Per procedere alla modifica del PIN seguire la procedura guidata.<br>Ai sensi del D.lgs 195/2003 il PIN di accesso deve essere modificato con una freguenza non superiore ai tre mesi.                                                                                                    |                                                                                                    |
|                                                                                                    | ATTENZIONE: il PIN inserito è scaduto o è la prima volta che<br>lo si utilizza e deve essere modificato.<br>Per procedere alla modifica del PIN seguire la procedura guidata.<br>Ai sensi del D.lgs 195/2003 il PIN di accesso deve essere modificato con una frequenza non superiore ai tre mesi.                                                                                                    |                                                                                                    |
|                                                                                                    | ATTENZIONE: il PIN inserito è scaduto o è la prima volta che<br>lo si utilizza e deve essere modificato.<br>Per procedere alla modifica del PIN seguire la procedura guidata.<br>Ai sensi del D.lgs 195/2003 il PIN di accesso deve essere modificato con una frequenza non superiore ai tre mesi.                                                                                                    |                                                                                                    |
|                                                                                                    | ATTENZIONE: il PIN inserito è scaduto o è la prima volta che<br>lo si utilizza e deve essere modificato.<br>Per procedere alla modifica del PIN seguire la procedura guidata.<br>Ai sensi del D.lgs 196/2003 il PIN di accesso deve essere modificato con una freguenza non superiore ai tre mesi.                                                                                                    |                                                                                                    |
| Those sola veuellacectore della page                                                                                                    | e                                                                                                    | ₹ 100% -                                                                                                    |
| Cincre refle vouelizacione della popr                                                                                                    | e <b>Procedura di variazione PIN</b> ATTENZIONE: il PIN inserito è scaduto o è la prima volta che<br>lo si utilizza e deve essere modificato.  Per procedere alla modifica del PIN seguire la procedura guidata.  Ai sensi del 0.lgs 194/2003 il PIN di accesso deve essere modificato con una frequenza non superiore ai tre mesi.  Aveno >>  Aveno >>                                                                                                    | ₹ 10% -                                                                                                    |
| Crore nella veuelizazione della popu-  Crore nella veuelizazione della popu-  Crore nella veuel                                                                                                    | e.                                                                                                    |                                                                                                    |
| Crore nella visualizzazione della pogni     Trate nella visualizzazione della pogni     Trate della pogni     Trate della pogni                                                                                                    |                                                                                                    |                                                                                                    |
| Crore nella visualizzazione della pogini Congle Ci Badina Spaakes Preferiti Congle Ci Congle Ci                                                                                                    |                                                                                                    | 100% -<br>100% -                                                                                                    |
| Crore rola visualizacione della pogra  INIS Contrata di consecto della pogra  INIS Contrata di consecto della pogra  INIS Consecto della pogra  INIS Contrata di consecto della pogra  INIS Contrata di consecto della pogra  INIS Contrata di consecto della pogra  INIS Contrata di consecto della pogra  INIS Contrata di consecto della pogra  INIS Contrata di consecto della pogra  INIS Consecto della pogra  INIS Contrata di consecto della pogra  INIS Consecto della pogra  INIS Contrata di consecto della pogra  INIS Contrata di consecto della pogra  INIS Consecto della pogra  INIS Contrata di consecto della pogra  INIS Consecto della pogra  INIS Consecto della                                                                                                    |                                                                                                    | 100% -                                                                                                    |
| Crore nela visualizzatane della pogra                                                                                                    | e. 2 Statemente dell'arrestella state. Manages formate l'optimizzatione per procedure alla modificatione dell'arrestella procedure aguidata. Al standi del D. log 154/2003 il PEN di accesso deve essere modificatio con una frequenza non apperiore ai tre mesi. Al standi del D. log 154/2003 il PEN di accesso deve essere modificatio con una frequenza non apperiore ai tre mesi. Al standi del D. log 154/2003 il PEN di accesso deve essere modificatio con una frequenza non apperiore ai tre mesi. Al standi del D. log 154/2003 il PEN di accesso deve essere modificatio con una frequenza non apperiore ai tre mesi. Al standi del D. log 154/2003 il PEN di accesso deve essere modificatio con una frequenza non apperiore ai tre mesi. Al standi de log della state deve descenza deve essere della frequenza non apperiore ai tre mesi. Al standi de log della state deve descenza deve descenza deve deve descenza deve descenza deve descenza deve descenza deve deve descenza deve deve descenza deve deve deve deve deve deve deve dev | 100% -     Pogge -     Pogge -     Po                                                                                                    |
| Crore refa visualizzacione della popula      Congle Gi     Congle Gi     Congle G                                                                                                    |                                                                                                    | - Deggs + Streets                                                                                                    |
| Crore nels veuskaaatore della popri<br>PHVs si e rividicato ne dica por<br>PHVs si e rividicato ne dica por<br>PhVs si e rividicato ne dica por<br>PhVs si e rividicato ne di rividicato ne dica por<br>PhVs si e rividicat |                                                                                                    | LONA -     Poggs + Spunct +     Poggs + Spunct +                                                                                                    |
| Crore rela visualizzazione della pogra  Circuita rela visualizzazione della pogra  Circuita di constanta di constanta di                                                                                                    |                                                                                                    | - Constants<br>- Constants<br>- Con |
| Crore rols visualizacione della pogni<br>BHS - Certificato ne dico per<br>Congle Ci-<br>Standares Justice Justice Justice<br>Congle Ci-<br>Standares Justice Standares<br>Standares Justice Standares<br>Standares Justice Sta                                                   |                                                                                                    | - Degge - Degge - Degg                                                                                                    |
| Crore nels visualizzazione della pogni     Secondaria della pogni     Secondaria della pogni                                                                                                    |                                                                                                    | - Progra - Storowick                                                                                                    |

5: 1 DO

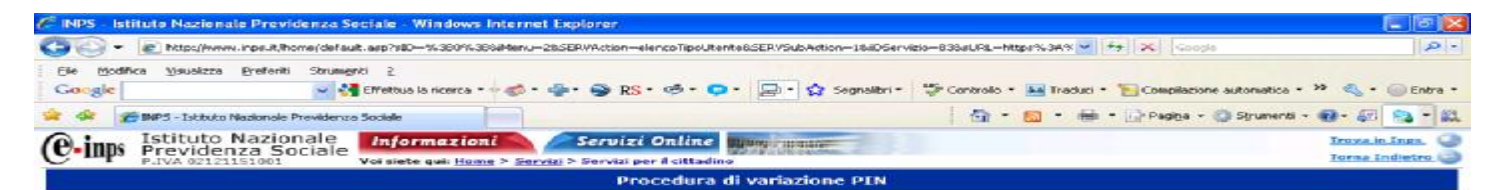

Il suo nuovo codice personale di identificazione (PIN) è:

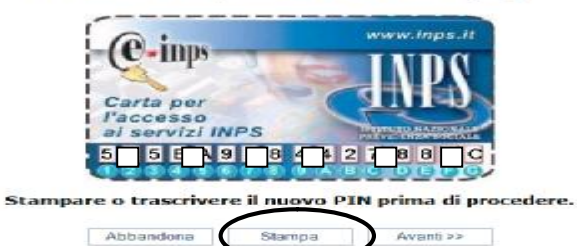

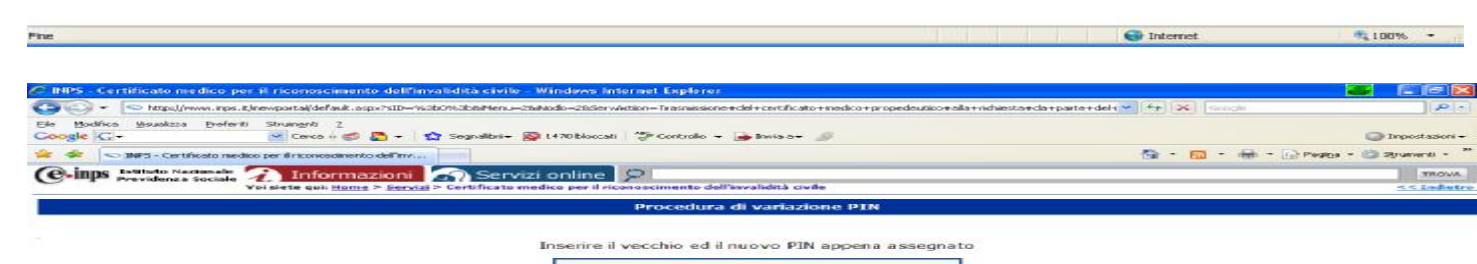

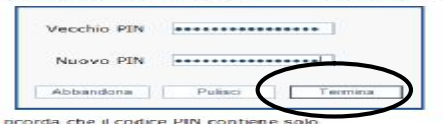

Si ricorda che il codice PIN contiene solo caratteri numerici da 0 a 9 e caratteri alfabetici da A a F.

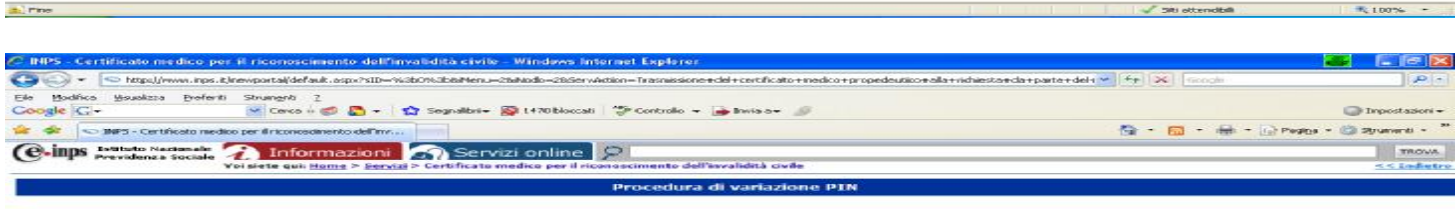

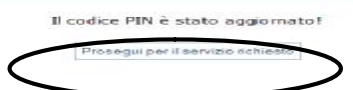

Time

R 100%

# DA QUESTO PUNTO INIZIA LA COMPILAZIONE ON\_LINE (tramite i Servizi Telematici dell'INPS) DEL CERTIFICATO MEDICO AI FINI DEL RICONOSCIMENTO DELLA: *invalidità civile, cecità civile, sordità civile, handicap e disabilità*

| PHPS - Certificate medice per Il ricoroscimente e       | de Pinvalidirà civile - Windows Internet Explorer                                                                                                    |                                                                                                    |                        |                 |
|---------------------------------------------------------|----------------------------------------------------------------------------------------------------|----------------------------------------------------------------------------------------------------|------------------------|-----------------|
| 😋 🕢 + 🔝 litty (from a grid, horsport a blof ad. 2007)   |                                                                                                    | Of cature reduces proposed out to realize rid less ar damp arter detrication specifier or out residues to | - Fall De Univ Straite | 121             |
| De Budika Souakaa Beferti Strangri 1                    |                                                                                                    |                                                                                                    |                        |                 |
| 🚖 🚓 🕓 D#5- Certificato reedico per il riconoscimento de | aller                                                                                                    |                                                                                                    | 🖓 - 😥 - 🖶 - 🕞 Pados -  | 🖏 Sprenensi - 🎌 |
| (e-inps testate testate 7 Informazk                     | oni 🕋 Servizi online 🔗                                                                                                    |                                                                                                    |                        | TROVA           |
| Val date put hame > )                                   | Service > Carbificate maskes per il riser excirembe dell'invalid                                                                                                    | na sosta                                                                                                  |                        | SS Industry     |
|                                                         |                                                                                                    | - Partoneal                                                                                               |                        |                 |
|                                                         | Luce Control of Control of Contro | e Demande beselidita                                                                                      |                        |                 |
|                                                         |                                                                                                    |                                                                                                    |                        |                 |
|                                                         |                                                                                                    |                                                                                                    |                        |                 |
|                                                         | Compila ed avia Contilicate                                                                                                    | Questa funzione permette la compilazione e l'invio dei certificati<br>online per l'involutità.            |                        |                 |
|                                                         | Visualizza Certificati                                                                                                    | Questa funzione permette la visualizzazione dei certificati inviati.                                      |                        |                 |
|                                                         |                                                                                                    |                                                                                                    |                        |                 |

- 400 J

🗸 Sti attendbill

| ttp://10.8.224 | . 143:9080/INVCIV/servlet/PreServlet?metodo=invia - Windows Internet Explorer          |                        |
|----------------|----------------------------------------------------------------------------------------|------------------------|
| 🔾 - 💌          | http://10.8.224.143:9080/INVCIV/servlet/PreServlet?metodo=invia                        | 5                      |
| Modifica       | Visualizza Preferiti Strumenti ?                                                       |                        |
| Converti 🔫 🕇   | Seleziona                                                                              |                        |
| ogle   G +     | Go 🗤 😴 🥵 👻 😜 🏠 Bookmarks - 🕞 Popups okay                                               | >> O Settir            |
| the h          | ittp://10.8.224.143:9080/INVCIV/servlet/PreServle                                      | 🤌 Pagina 👻 🌍 Strumenti |
|                | Medici Certificatori                                                                   | 11                     |
|                | Compilazione Certificato                                                               |                        |
|                |                                                                                        |                        |
|                |                                                                                        |                        |
|                |                                                                                        |                        |
|                |                                                                                        |                        |
|                | Nome e Cognome Medico: MARCO ANTONIO DI MATTEO Provincia: CE Iscrizione Albo: 00000000 | 07                     |
|                |                                                                                        |                        |
|                | Nome Richiente:                                                                        |                        |
|                | Cognome Richiente:                                                                     |                        |
|                |                                                                                        |                        |
|                | Lodice Fiscale:                                                                        |                        |
|                | Certificato Certificato Intrasportabilità Indietro                                     |                        |
|                |                                                                                        |                        |
|                |                                                                                        |                        |
|                |                                                                                        |                        |
|                |                                                                                        |                        |
|                |                                                                                        |                        |
|                |                                                                                        |                        |
|                |                                                                                        |                        |
|                |                                                                                        |                        |
|                |                                                                                        |                        |
|                |                                                                                        |                        |
|                |                                                                                        |                        |
|                |                                                                                        |                        |
|                |                                                                                        |                        |
|                |                                                                                        |                        |
|                |                                                                                        |                        |
|                |                                                                                        |                        |
|                |                                                                                        |                        |
|                |                                                                                        |                        |
|                |                                                                                        |                        |

| 😌 💬 = 🖉 http://10.8.234.143.90    | 080/347CTV/serviet/Pr    | ima5eviet                                                                       | • * **                       | Google                                     | 2 -      |
|-----------------------------------|--------------------------|---------------------------------------------------------------------------------|------------------------------|--------------------------------------------|----------|
| File Modifice Visualiza Preferiti | Strumenti ?              |                                                                                 |                              |                                            |          |
| Converti · DSSeleziona            |                          | A Particular (Charles and A Adultation of Charles of Contract                   |                              | -                                          |          |
| 2 0 0 0 https://10.8.724.14300ar  |                          | Partice Service Strabuly and Service Announce - Service Service Service -       | A • 6                        | <ul> <li>A De Pagina • Co Strum</li> </ul> | enti * " |
|                                   | _                        |                                                                                 |                              |                                            | -        |
| In questo                         |                          | Hediki Certificators<br>Davis Certificati Invalidită                            |                              |                                            |          |
| campo inserire                    |                          | Compliazione Certificato                                                        |                              |                                            |          |
|                                   |                          |                                                                                 |                              |                                            |          |
| 11 codice di 20                   |                          |                                                                                 |                              |                                            |          |
| caratteri che si                  | No                       | me e Cognome Medico: MARCO ANTONIO DI MATTEO Provincia: CE Iscrizione Albo: 000 | 0000007                      |                                            |          |
| trova sul retro                   | Nome                     |                                                                                 |                              |                                            |          |
| della tessera                     | Richiente:               | hacto                                                                           |                              |                                            |          |
| sanitaria del                     | Richiente:               | mostaccioli                                                                     |                              |                                            |          |
| paziente                          | Fiscale                  | mstlcu59d04h203z                                                                |                              |                                            |          |
| paziente                          | Seeso                    |                                                                                 |                              |                                            |          |
|                                   | Cadice                   |                                                                                 |                              |                                            |          |
| <b>&gt;</b>                       | Sanifaria:               |                                                                                 |                              |                                            |          |
|                                   | appartenenza:<br>Data di | Seleziona Provincia ASL     · Seleziona ASL     ·                               |                              |                                            |          |
| Cliccare spesso sul               | nascita:                 | 04-04-1959                                                                      |                              |                                            |          |
| bottone "SALVA" per               | nascitar<br>Camana di    | SA                                                                              |                              |                                            |          |
| evitare di dover                  | mascita:                 | SALERNO                                                                         |                              |                                            |          |
| ripetere quello che si            | Anamuesk                 |                                                                                 |                              |                                            |          |
| caduta della rete o               |                          |                                                                                 |                              |                                            |          |
| altri inconvenienti               | Obiettivitä:             | - 08                                                                            |                              |                                            |          |
| In questo modo si puo             |                          |                                                                                 |                              |                                            |          |
| ripescare il certificato          | Diagnosi:                | - DB                                                                            |                              |                                            |          |
| cliccando su "                    |                          | - Seleziona Ramo Patologia -                                                    |                              |                                            |          |
| Visualizza certificati"           | Codice ICD9-<br>CM (1):  | - Seleziona Sezione Patologia -                                                 | ÷                            |                                            |          |
| della schermata                   |                          | - Seleciona Patologia - 💌                                                       |                              |                                            | 4        |
| iniziale                          |                          | 😪 htt                                                                           | anet locale   Modalita prote | etta: disattiveta 41,100                   | 5 -      |

| http://10.8.224.143.9080/INVCIV/set | wiet/PrimaServiet - V    | indows Internet Explorer                                                                                                    |                              |  |  |  |  |
|-------------------------------------|--------------------------|----------------------------------------------------------------------------------------------------|------------------------------|--|--|--|--|
| 🚱 🕥 = 👂 http://10.8.224.1435        | 9080/JNVCIV/serviet/F    | imaševlet 🔹 💡 🗙 Boogle                                                                                                    | ۵ -                          |  |  |  |  |
| File Modifica Visualizza Preferit   | li Strumenti ?           |                                                                                                    |                              |  |  |  |  |
| 🖷 Converti 🔹 🎇 Seleziona            |                          |                                                                                                    |                              |  |  |  |  |
| Coogle G-                           | Go 👘 🗗 🗣 🛸               | 😭 Bookmarks= 📴 Popups okay) 💝 Check = 🔧 AutoLink = 🐩 Act Fill 🎍 Send to= 🕼                                                                                     | Settings+                    |  |  |  |  |
| 🍿 🚳 🌋 https://10.8.224.143:008      | 80/INVCIV/nevvlet/Pri    | a5a. 🗍 👘 🕬                                                                                                    | 🕐 🕞 Pagina 🔹 🏐 Strumenti 💌 🦈 |  |  |  |  |
|                                     | Codice ICU9-<br>CM (2):  | Selezione Sezione Patologie                                                                                                    |                              |  |  |  |  |
| ATTENZIONE!:                        |                          | Seleziona Patologia                                                                                                    |                              |  |  |  |  |
| seguire le                          |                          | Seleziona Ramo Patologia     ·                                                                                                    |                              |  |  |  |  |
| istruzioni in fondo                 | Codice ICD9-             | - Salaniana Satirana Patriania -                                                                                                    |                              |  |  |  |  |
| a questa guida per                  | CM (3):                  |                                                                                                    |                              |  |  |  |  |
| la configurazione                   |                          | - Seleziona Patologia - *                                                                                                    |                              |  |  |  |  |
| del browser. In                     | 125                      | - Seleziona Ramo Patologia -                                                                                                    |                              |  |  |  |  |
| sintesi: togliere il                | Codice ICD9-<br>CM (4):  | • Seleziona Sezione Patologia • 🔹 🖏                                                                                                    |                              |  |  |  |  |
| "blocco popup" e                    |                          | - Seleziona Patologia - 💌                                                                                                    |                              |  |  |  |  |
| inserire                            |                          | • Seleziona Ramo Patologia -                                                                                                    |                              |  |  |  |  |
| http://www.inps.it                  | Codice ICD9-             | - Seleziona Sezona Patologia -                                                                                                    |                              |  |  |  |  |
| nei siti attendibili.               | CM (5):                  | - aecona vezone - auroga -                                                                                                    |                              |  |  |  |  |
| altrimenti non                      |                          | - Saleziona Patiblogia - •                                                                                                    |                              |  |  |  |  |
| avviene                             | Terapiat                 |                                                                                                    |                              |  |  |  |  |
| l'inserimento                       |                          | - 00                                                                                                    | 1                            |  |  |  |  |
| automatico del                      | Si certifica             | Impossibilitata a deambulare senza l'aiuto permanente di un accompagnatore / non in grada di compiere gli atti quotidiani della vita senza assistenza continua |                              |  |  |  |  |
| codici ICD9-CM                      | persona è:               | Affetta da malattia neoplastica in atto                                                                                                    |                              |  |  |  |  |
| nelle rispettive                    |                          | Affetta da patologia in situazione di gravita ai sensi dei D.H. 2 Agosto 2007                                                                                  |                              |  |  |  |  |
| parentesi [ xx ]                    | 11 manual to             | Invalidità civile                                                                                                    |                              |  |  |  |  |
| Lucine ( )                          | certificato è            | Cecita                                                                                                    |                              |  |  |  |  |
|                                     | Fini della<br>domanda di | Handicap                                                                                                    |                              |  |  |  |  |
|                                     | _                        | 🗂 Disabilită                                                                                                    |                              |  |  |  |  |
|                                     | Luege:                   |                                                                                                    |                              |  |  |  |  |
|                                     | Data                     | 09-12-2009                                                                                                    |                              |  |  |  |  |
|                                     |                          |                                                                                                    |                              |  |  |  |  |
|                                     |                          |                                                                                                    |                              |  |  |  |  |
|                                     |                          | Invia Certificato Indietro                                                                                                    |                              |  |  |  |  |
|                                     |                          |                                                                                                    |                              |  |  |  |  |
|                                     |                          | 🙀 hagenen bester i Mediciki senante alban                                                                                                    | *                            |  |  |  |  |
| 100                                 |                          | the and the local protects of a                                                                                                    | and a second second          |  |  |  |  |

Cliccando sul bottone " Codice ICD9-CM " si presenterà la seguente finestra di dialogo (in alto a sinistra dello.schermo ).

| C https://serviziwel | .inps.it/?progICD9=4&ramo=&sezione=&icd9= - Selezione Patologia - Windows Internet Explorer                     | l.     | . 🗆 🛛 |
|----------------------|----------------------------------------------------------------------------------------------------|--------|-------|
| Codice ICD9-CM:      | - Seleziona Ramo Patologia -<br>- Seleziona Sezione Patologia -<br>- Seleziona Patologia -<br>ndietro Patologia | ×<br>× |       |
| Chttps://serviziwel  | o.inps.it/ - Selezione Patologia - Windows Internet Explorer                                                    |        |       |
|                      | MALATTIE DEL SISTEMA NERVOSO E DEGLI ORGANI DEI SENSI                                                           | ~      |       |

|                 | MALATTIE DEL SISTEMA NERVOSO E DEGLI ORGANI DEI SENSI | ~        |
|-----------------|-------------------------------------------------------|----------|
| Codice ICD9-CM: | MALATTIE DELL'ORECCHIO E DELL'APOFISI MASTOIDE        | <b>`</b> |
|                 | SorditĂ neurosensoriale                               |          |
| Conferma        | ndietro                                               |          |
|                 |                                                       |          |
|                 |                                                       |          |

Selezionare: "*Ramo Patologia*" poi "*Sezione Patologia*" e ancora "*Patologia*". Verranno inseriti, in automatico i codici ICD9-CM come nella sottostante schermata.

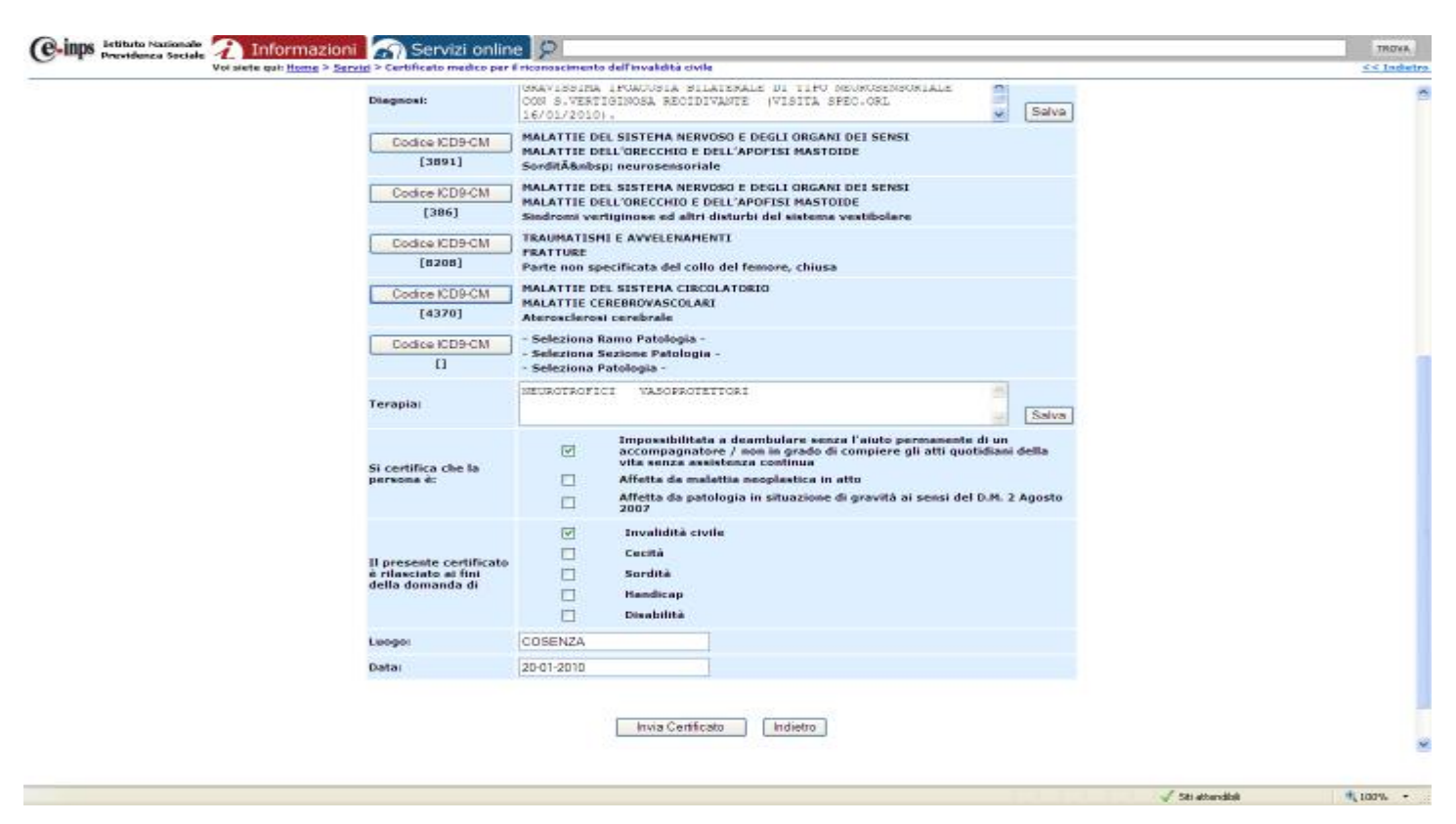

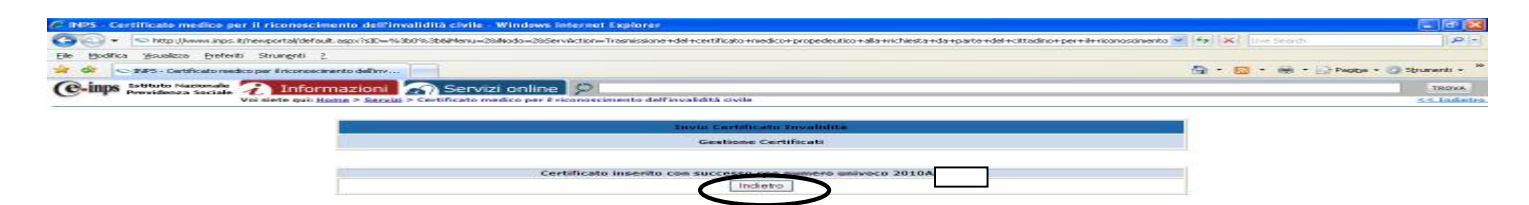

Cliccare su "INDIETRO" per ritornare alla schermata iniziale.

### IN CASO DI ERRORE:

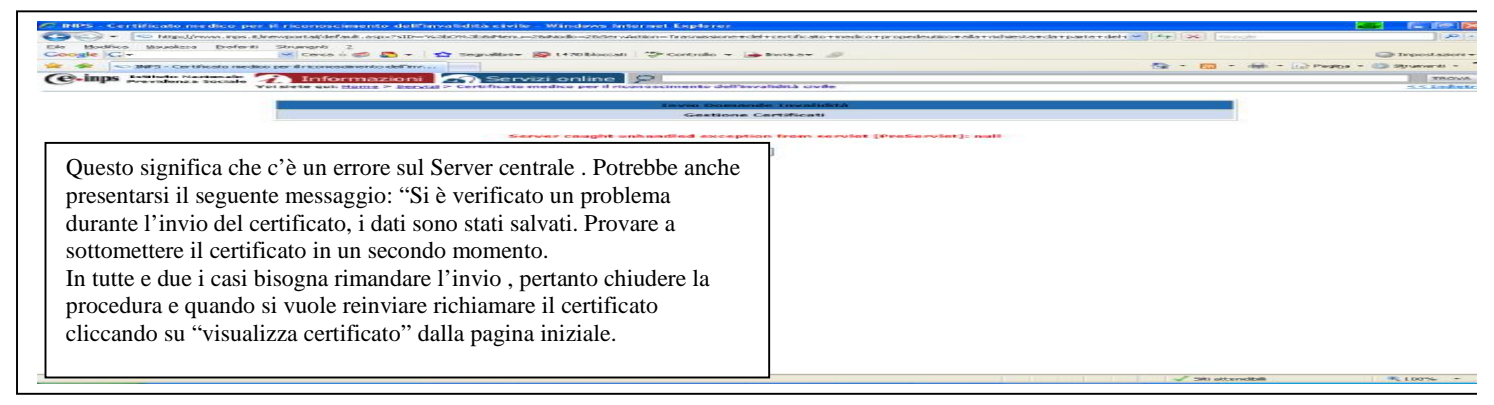

PER STAMPARE L'ATTESTAZIONE E IL CERTIFICATO (quest'ultimo va rilasciato con firma in originale e consegnato al paziente il quale lo dovrà esibire quando si dovrà recare alla visita della Commissione Medica Integrata – CMI - ), RITORNARE ALLA SCHERMATA INIZIALE *"Gestione certificati"* CLICCARE SU "VISUALIZZA CERTIFICATO" QUINDI: IL BOTTONE "A" PER ATTESTAZIONE; BOTTONE "C" PER IL CERTIFICATO.(anche l'Attestazione" va consegnata al paziente in quanto contiene il numero del certificato da inserire all'atto della compilazione della domanda di **"Invalidità Civile"**, sempre OnLine, da parte dei soggetti abilitati: Patronati; Associazioni; cittadini stessi)

| P3 - Catlikalwan<br>Ofato Nacionale<br>Willeren Sotiale                                                                           | 2                                       | Info                                     | rmaz     | ani 🕋 Ser                                                                                                    | dzi online                                                                                        | P                                                                                                    |                                                                                                    |                                                                                                    | 🚳 - 🔯 - 🦛 - 🖓 Negga - 🕲                                                                                                    | TROVA      |
|----------------------------------------------------------------------------------------------------|-----------------------------------------|------------------------------------------|----------|----------------------------------------------------------------------------------------------------|---------------------------------------------------------------------------------------------------|----------------------------------------------------------------------------------------------------|----------------------------------------------------------------------------------------------------|----------------------------------------------------------------------------------------------------|----------------------------------------------------------------------------------------------------|------------|
|                                                                                                    | Wol all                                 | ato gui                                  |          | <u>Servizi</u> × Cestificato                                                                                      | madice per il rico                                                                                | neecimento de l'avalidits civile<br>Patrocat<br>Trocie Decomoda I                                                                                                    | n<br>In a plied in a                                                                                                    |                                                                                                    |                                                                                                    | er ladiete |
|                                                                                                    |                                         |                                          | 1-0      | _                                                                                                    |                                                                                                   | Geshole cert                                                                                                    | afacan                                                                                                    |                                                                                                    | 7                                                                                                    |            |
|                                                                                                    |                                         |                                          | 1        | 2 6                                                                                                    | Compile add                                                                                       | Inde Certificato Questa i<br>online p                                                                                                    | funzione permette la<br>sur l'invalidità.                                                                                                    | compilazione e l'invie dei certit                                                                                                    | Sicali                                                                                                    |            |
| ire su "V                                                                                                    | isua                                    | lizz                                     | a        |                                                                                                    |                                                                                                   |                                                                                                    |                                                                                                    |                                                                                                    |                                                                                                    |            |
| ificati" pe                                                                                                    | r ve                                    | dere<br>li tu                            | e<br>tti | -                                                                                                    | Viscolizza G                                                                                      | artificati Questa (                                                                                                    | funzione permette la                                                                                                    | visualizzazione dui certificati in                                                                                                    | evelats,                                                                                                    |            |
| tificati ins                                                                                                    | eriti                                   | cor                                      | la la    | M                                                                                                    |                                                                                                   |                                                                                                    |                                                                                                    |                                                                                                    |                                                                                                    |            |
| ria utenza.<br>li non anco                                                                                                    | , and<br>ora                            | che                                      |          |                                                                                                    |                                                                                                   |                                                                                                    |                                                                                                    |                                                                                                    |                                                                                                    |            |
| pletati.                                                                                                    |                                         |                                          |          |                                                                                                    |                                                                                                   |                                                                                                    |                                                                                                    |                                                                                                    |                                                                                                    |            |
|                                                                                                    |                                         |                                          |          | ]                                                                                                    |                                                                                                   |                                                                                                    |                                                                                                    |                                                                                                    |                                                                                                    |            |
|                                                                                                    |                                         |                                          |          |                                                                                                    |                                                                                                   |                                                                                                    |                                                                                                    |                                                                                                    | V Strate did                                                                                                    | - 100°-    |
| 0.8.224.1419090                                                                                                    | MINNE                                   | W/ser                                    | det/Vis  | ualizzaServiet - W                                                                                                | indows Internet                                                                                   | t Explorer                                                                                                    |                                                                                                    |                                                                                                    |                                                                                                    |            |
| n http://10                                                                                                    | 3,8.224                                 | 1435                                     | 150/1NV  | CIV/serviet/Visual                                                                                                | ezaserviet.                                                                                       |                                                                                                    |                                                                                                    |                                                                                                    | • 11 × Google                                                                                                    |            |
| dinica Visualizz<br>ti • 📸 Selezio                                                                                                | sa Pr                                   | etente                                   | Strui    | mento r                                                                                                    |                                                                                                   |                                                                                                    |                                                                                                    |                                                                                                    |                                                                                                    |            |
| C                                                                                                    |                                         | •                                        | 0 1 5    | 8-91                                                                                                    | Bookmarks+                                                                                        | Popups okay 🍄 Check                                                                                                    | + 💊 Autolink +                                                                                                    | 🍗 Adolfit 🍺 Sendito+ 🔳                                                                                                    |                                                                                                    |            |
| 2017/108                                                                                                    | 224.1                                   | 3:908                                    |          | W/servlet/Visualitz                                                                                               | -                                                                                                 | 6 - Co.                                                                                                    |                                                                                                    |                                                                                                    | §•⊡•₩•                                                                                                    | Pogino     |
|                                                                                                    |                                         | ï                                        | -        |                                                                                                    |                                                                                                   | Plauli                                                                                                    | a Certificatori                                                                                                    |                                                                                                    |                                                                                                    |            |
|                                                                                                    |                                         |                                          |          |                                                                                                    |                                                                                                   | Linvia Ce                                                                                                    | etilicati Invaliditi                                                                                                    | li                                                                                                    |                                                                                                    |            |
|                                                                                                    |                                         | - 1                                      |          |                                                                                                    |                                                                                                   | Gesti                                                                                                    | ione Certificati                                                                                                    |                                                                                                    |                                                                                                    |            |
|                                                                                                    |                                         |                                          |          |                                                                                                    |                                                                                                   | Gest                                                                                                    | lone Certificati                                                                                                    |                                                                                                    |                                                                                                    |            |
|                                                                                                    |                                         |                                          | N        | ame e Cognum                                                                                                    | e Medico: MA                                                                                      | Gesti<br>NRCO ANTONIO DI MATTEO                                                                                                    | ione Certificati                                                                                                    | Provincia: CE Isor                                                                                                    | tizione Albo: 000000007                                                                                                    |            |
|                                                                                                    |                                         | c                                        | N        | ame e Cognam<br>Cogname                                                                                           | e Medico: MA<br>Nome                                                                              | Gesti<br>NRCO ANTONIO DI MATTEO<br>Codice Fiscale                                                                                                    | ione Certificati<br>Data Ievia                                                                                                    | Provincia: CE Escr<br>Numero<br>univoco certificato                                                                                                    | tzione Albo: 000000007<br>Stato ricezione certificato                                                                                                    |            |
|                                                                                                    | •                                       | c<br>Q                                   | N<br>FI  | ome e Cognom<br>Cognome<br>Mosaco                                                                                 | e Medico: MA<br>Nome<br>Luca                                                                      | Gesti<br>NRCO ANTONIO DI MATTEO<br>Codice Fiscale<br>MNCLCUBOR3089631                                                                                                    | Data Javie<br>2009-11-30                                                                                                    | Provincia: CE Escr<br>Numero<br>univoco certificato<br>0000000002                                                                                                    | tzione Albo: 0000000007<br>Stato ricezione certificato<br>certificato archiviato                                                                                                    |            |
|                                                                                                    | •                                       | c<br>Q<br>Q                              | M<br>M   | ome e Cognom<br>Cognome<br>Monaco<br>Monaco                                                                       | e Medico: MA<br>Nome<br>Luca<br>Luca                                                              | Gesti<br>NRCO ANTONIO DI MATTEO<br>Codice Fiscale<br>MNCLOUBOR3089631<br>MNCLOUBOR3089631                                                                                                    | Data Invie<br>2009-11-30<br>2009-11-30                                                                                                    | Provincia: CE Escr<br>Numero<br>usivoco certificato<br>9000000092<br>0000000093                                                                                                    | tzsone Albo: 0000000007<br>Stato ricezione certificato<br>certificato archiviato<br>certificato archiviato                                                                                                    |            |
| iccare su                                                                                                    | • • •                                   | c (0) (0)                                |          | eme e Cognom<br>Cogneme<br>Monaco<br>Monaco                                                                       | e Medico: M<br>Nome<br>Luca<br>Luca                                                               | Gesti<br>NCO ANTONIO DI MATTEO<br>Codice Fiscale<br>MNCLCU86R3089631<br>MNCLCU86R3089631                                                                                                    | Data Ievie<br>2009-11-30<br>2009-11-30                                                                                                    | Provincia: CE Escr<br>Numero<br>univoco certificato<br>0000000002<br>0000000003                                                                                                    | tzione Albo: 000000007<br>State ricezione certificate<br>certificate archiviate<br>certificate archiviate                                                                                                    |            |
| iccare su<br>" per<br>ttestazio                                                                                                   |                                         | - Q Q                                    | N        | ome e Cognom<br>Cognome<br>Mosaco<br>Hosaco<br>Mosaco                                                             | e Medico: HV<br>Nome<br>Luca<br>Luca<br>Luce                                                      | Gesti<br>NRCO ANTONIO DI MATTEO<br>Codice Fiscale<br>MNCLOUBOR3089631<br>MNCLOUBOR3089631<br>MNCLOUBOR3089633                                                                                                    | Data Invie<br>2009-11-30<br>2009-11-30<br>2009-11-30                                                                                                   | Provincia: CE Escr<br>Numero<br>univoco certificato<br>0000000003<br>0000000003                                                                                                    | nzione Albo: 0000000007<br>State ricezione certificate<br>certificate archiviate<br>certificate archiviate<br>certificate archiviate                                                                                                    |            |
| iccare su<br>" per<br>ttestazio<br>che<br>ntiene                                                                                  |                                         | - 00<br>00<br>00<br>00<br>00<br>00<br>00 |          | enne e Cognom<br>Cogneme<br>Monaco<br>Monaco<br>Monaco                                                            | e Medico: M<br>Name<br>Luca<br>Luca<br>Luca                                                       | Gesti<br>NCO ANTONIO DI MATTEO<br>Codice Fiscale<br>MNCLCU80R3089631<br>MNCLCU80R3089631<br>MNCLCU80R3089631<br>MNCLCU80R3089631                                                                                                    | Data Ievia<br>2009-11-30<br>2009-11-30<br>2009-11-30<br>2009-11-30                                                                                     | Provincia: CE Escr<br>Numero<br>univoco certificato<br>0000000002<br>0000000003<br>0000000004                                                                                                    | state ricezione certificate<br>certificate archiviate<br>certificate archiviate<br>certificate archiviate<br>certificate archiviate                                                                                                    |            |
| iccare su<br>" per<br>ttestazio<br>che<br>ntiene<br>che il                                                                        |                                         |                                          |          | Cognome<br>Cognome<br>Mosaco<br>Mosaco<br>Mosaco<br>Mosaco                                                        | e Medico: HV<br>Nome<br>Luca<br>Luca<br>Luca<br>Luca                                              | Gesti<br>NRCO ANTONIO DI MATTEO<br>Codice Fiscale<br>MNCLOUBOR3089631<br>MNCLOUBOR3089631<br>MNCLOUBOR3089631<br>MNCLOUBOR3089631                                                                                                    | Data Iavia<br>2009-11-30<br>2009-11-30<br>2009-11-30<br>2009-11-30<br>2009-11-30                                                                       | Provincia: CE Escr<br>Numero<br>univoco certificato<br>0000000002<br>0000000003<br>0000000004<br>0000000004                                                                                                    | Izione Albo: 000000007<br>State ricezione certificate<br>certificate archiviate<br>certificate archiviate<br>certificate archiviate<br>certificate archiviate                                                                                                    |            |
| iccare su<br>" per<br>ttestazio<br>che<br>ntiene<br>che il<br>dice del<br>rtificato:                                              |                                         |                                          |          | enne e Cognom<br>Cogneme<br>Monaco<br>Monaco<br>Monaco<br>Monaco                                                  | e Medico: PM<br>Nome<br>Luca<br>Luca<br>Luca<br>Luca                                              | Gesti<br>ARCO ANTONIO DI MATTEO<br>Codice Fiscale<br>MNCLCUBOR3089631<br>MNCLCUBOR3089631<br>MNCLCUBOR3089631<br>MNCLCUBOR3089631<br>MNCLCUBOR3089631                                                                                  | Data Ievia<br>2009-11-30<br>2009-11-30<br>2009-11-30<br>2009-11-30                                                                                     | Provincia: CE Escr<br>Numero<br>univoco certificato<br>doboleboba3<br>doboleboba3<br>doboleboba4<br>doboleboba4<br>doboleboba4                                                                                                    | Izzione Albo: 000000007<br>Stato ricezione certificato<br>certificato archiviato<br>certificato archiviato<br>certificato archiviato<br>certificato archiviato                                                                                                    |            |
| iccare su<br>" per<br>ttestazio<br>che<br>ntiene<br>che il<br>dice del<br>rtificato;<br>"C" per                                   | * < < < < < < < < < < < < < < < < < < < |                                          |          | eme e Cegnom<br>Cognome<br>Mosaco<br>Moneco<br>Moneco<br>Monaco<br>pini                                           | e Medico: PV<br>Nonse<br>Luca<br>Luca<br>Luce<br>Luce<br>Luca<br>Luca                             | Gesti<br>ARCO ANTONIO DI MATTEO<br>Codice Fiscale<br>MNCLOUBOR3089631<br>MNCLOUBOR3089631<br>MNCLOUBOR3089631<br>MNCLOUBOR3089631<br>MNCLOUBOR3089631<br>philte72h09h591e                                                              | Data Ievia<br>2009-11-30<br>2009-11-30<br>2009-11-30<br>2009-11-30<br>2009-11-30                                                                       | Provincia: CE Escr<br>Numero<br>univoco certificato<br>00000000002<br>00000000004<br>00000000004<br>00000000                                                                                                    | Izzione Albo: 000000007<br>Stato ricezione certificato<br>certificato archiviato<br>certificato archiviato<br>certificato archiviato<br>certificato archiviato<br>certificato archiviato                                                                              |            |
| iccare su<br>" per<br>ttestazio<br>che<br>ntiene<br>che il<br>dice del<br>rtificato;<br>"C" per<br>ter<br>umpare il               |                                         |                                          |          | eme e Cognom<br>Cogneme<br>Monaco<br>Monaco<br>Monaco<br>Monaco<br>pini<br>Fabi                                   | e Medico: PM<br>Nome<br>Luca<br>Luca<br>Luca<br>Luca<br>Luca<br>Catia<br>Daniela                  | Gesti<br>ARCO ANTONIO DI MATTEO<br>Codice Fiscale<br>MNCLCUBOR3089633<br>MNCLCUBOR3089633<br>MNCLCUBOR3089633<br>MNCLCUBOR3089633<br>MNCLCUBOR3089633<br>MNCLCUBOR3089633<br>MNCLCUBOR3089633<br>MNCLCUBOR3089633                      | Data levia<br>2009-11-30<br>2009-11-30<br>2009-11-30<br>2009-11-30<br>2009-11-30<br>2009-12-01                                                         | Provincia: CE Escr<br>Numero<br>univoco certificato<br>anononencoas<br>anononencoas<br>anononencoas<br>anononencoas<br>anononencoas<br>anononencoas<br>anononencoas<br>anononencoas<br>anononencoas<br>anononencoas<br>anononencoas                                                                                                    | Albo: 000000007<br>State riceziose certificate<br>certificate archiviate<br>certificate archiviate<br>certificate archiviate<br>certificate archiviate<br>certificate archiviate<br>certificate archiviate                                                            |            |
| iccare su<br>" per<br>ttestazio<br>che<br>ntiene<br>che il<br>dice del<br>rtificato;<br>"C" per<br>ter<br>impare il<br>rtificato. |                                         |                                          |          | eme e Cegnom<br>Cogneme<br>Mosaco<br>Mosaco<br>Mosaco<br>Mosaco<br>pini<br>Fabi                                   | e Medico: PV<br>Nome<br>Luca<br>Luca<br>Luca<br>Luca<br>Luca<br>Luca<br>Daniela                   | Gesti<br>ARCO ANTONIO DI MATTEO<br>Codice Fiscale<br>MNCLCU8083089631<br>MNCLCU8083089631<br>MNCLCU8083089631<br>MNCLCU8083089631<br>MNCLCU8083089631<br>pnicte72h69h501e<br>FBADNL78C70H501D                                          | Data Ievia<br>2009-11-30<br>2009-11-30<br>2009-11-30<br>2009-11-30<br>2009-11-30<br>2009-12-01                                                         | Provincia: CE Escr<br>Numero<br>univoco certificato<br>00000000002<br>00000000004<br>00000000004<br>00000000                                                                                                    | Izzione Albo: 000000007<br>Stato ricezione certificato<br>certificato archiviato<br>certificato archiviato<br>certificato archiviato<br>certificato archiviato<br>certificato archiviato<br>certificato archiviato                                                    |            |
| iccare su<br>" per<br>ttestazio<br>che<br>ntiene<br>che il<br>dice del<br>rtificato;<br>"C" per<br>ter<br>impare il<br>rtificato. | < < < < < < < < < < < < < < < < < < <   |                                          |          | eme e Cognom<br>Cogneme<br>Monaco<br>Monaco<br>Monaco<br>Monaco<br>pini<br>Fabi<br>rossi                          | e Medico: MA<br>Nonse<br>Luca<br>Luca<br>Luca<br>Luca<br>Luca<br>Luca<br>Luca<br>Luca             | Gesti<br>ARCO ANTONIO DI MATTEO<br>Codice Fiscale<br>MNCLCUBER30B9631<br>MNCLCUBER30B9631<br>MNCLCUBER30B9631<br>MNCLCUBER30B9631<br>MNCLCUBER30B9631<br>printa72h69h591e<br>FBADNL78C79H591D                                          | Data Ievia<br>2009-11-30<br>2009-11-30<br>2009-11-30<br>2009-11-30<br>2009-11-30<br>2009-12-01<br>2009-12-01<br>2009-12-01                             | Numero         Isc           Numero         aooooacooa           aooooacooa         a           aooooacooa         a           aooooacooa         a           aooooocooa         a           aooooooooooa         a           aooooooooooo         a           aoooooooooooooo         a           aooooooooooooooo         a           aoooooooooooooooooooooooooooooooooooo                                                                                                    | Albo: 000000007<br>State riceziose certificate<br>certificate archiviato<br>certificate archiviato<br>certificate archiviato<br>certificate archiviato<br>certificate archiviato<br>certificate archiviato<br>certificate archiviato                                  |            |
| iccare su<br>" per<br>ttestazio<br>che<br>ntiene<br>che il<br>dice del<br>rtificato;<br>"C" per<br>ter<br>impare il<br>rtificato. |                                         |                                          |          | ene e Cegnom<br>Cogneme<br>Mosaco<br>Mosaco<br>Mosaco<br>Mosaco<br>pini<br>Fabi<br>rossi                          | e Medico: PV<br>Nome<br>Luca<br>Luca<br>Luca<br>Luca<br>Luca<br>Luca<br>Daniela<br>Mario<br>Iecio | Gesti<br>ARCO ANTONIO DI MATTEO<br>Codice Fiscale<br>MNCLOUBOR30B9631<br>MNCLOUBOR30B9631<br>MNCLOUBOR30B9631<br>MNCLOUBOR30B9631<br>MNCLOUBOR30B9631<br>prista72h69h591e<br>FBADNL7BC70H591D<br>FBADNL7BC70H591D                      | Data Invia<br>Data Invia<br>2009-11-30<br>2009-11-30<br>2009-11-30<br>2009-11-30<br>2009-12-01<br>2009-12-01<br>2009-12-03                             | Numero         univoco certificato           00000000002         0           00000000003         0           00000000004         0           0000000004         0           0000000004         0           0000000004         0           00000000004         0           0000000004         0           0000000004         0           00000000004         0           00000000004         0           00000000004         0                                                                                                    | Abo: 000000007<br>State ricezione certificate<br>certificate archiviato<br>certificate archiviato<br>certificate archiviato<br>certificate archiviato<br>certificate archiviato<br>certificate archiviato<br>certificate archiviato                                   |            |
| iccare su<br>" per<br>ttestazio<br>che<br>ntiene<br>che il<br>dice del<br>rtificato;<br>"C" per<br>ter<br>impare il<br>rtificato. |                                         |                                          |          | eme e Cognom<br>Cogneme<br>Monaco<br>Monaco<br>Monaco<br>Monaco<br>pini<br>Fabi<br>rossi<br>mostaccioli           | e Medico: PM<br>Nonse<br>Luca<br>Luca<br>Luca<br>Luca<br>Luca<br>Luca<br>Daniela<br>mario<br>luca | Gesti<br>ARCO ANTONIO DI MATTEO<br>Codice Fiscale<br>MNCLCUBER30B9631<br>MNCLCUBER30B9631<br>MNCLCUBER30B9631<br>MNCLCUBER30B9631<br>MNCLCUBER30B9631<br>pricte72h69h591e<br>FBADNL78C79H591D<br>rssmra59a01h591a<br>matleu59d04h703z  | Data Iavia<br>2009-11-30<br>2009-11-30<br>2009-11-30<br>2009-11-30<br>2009-11-30<br>2009-12-01<br>2009-12-01<br>2009-12-01<br>2009-12-04<br>2009-12-09 | Numero         Iscr           Numero         a000000002         a           00000000002         a         a           000000000004         a         a           00000000004         a         a           00000000004         a         a | Albo: 000000007<br>State riceziose certificate<br>certificate archiviate<br>certificate archiviate<br>certificate archiviate<br>certificate archiviate<br>certificate archiviate<br>certificate archiviate<br>certificate archiviate                                  |            |
| iccare su<br>" per<br>ttestazio<br>che<br>ntiene<br>che il<br>dice del<br>rtificato;<br>"C" per<br>ter<br>umpare il<br>rtificato. |                                         |                                          |          | eme e Cegnom<br>Cogneme<br>Mosaco<br>Mosaco<br>Mosaco<br>Mosaco<br>pini<br>Fabi<br>rossi<br>mostaccioli<br>Mosaco | e Medico: PV<br>Nome<br>Luca<br>Luca<br>Luca<br>Luca<br>Luca<br>Daniela<br>Mario<br>Iecio         | Gesti<br>ARCO ANTONIO DI MATTEO<br>Codice Fiscale<br>MNCLCU8083089631<br>MNCLCU8083089631<br>MNCLCU8083089631<br>MNCLCU8083089631<br>MNCLCU8083089631<br>FBADNL78C70H501D<br>FBADNL78C70H501D<br>rssmra50a018501a<br>MNCLCU80813089631 | Data Invia<br>2009-11-30<br>2009-11-30<br>2009-11-30<br>2009-11-30<br>2009-11-30<br>2009-12-01<br>2009-12-01<br>2009-12-04<br>2009-12-04<br>2009-12-03 | Provincia: CE         Lace           Numero         1           000000000000000000000000000000000000                                                                                                    | Aziune Albo: 000000007<br>State ricezione certificate<br>certificate archiviate<br>certificate archiviate<br>certificate archiviate<br>certificate archiviate<br>certificate archiviate<br>certificate archiviate<br>certificate archiviate<br>certificate archiviate |            |

# **ATTESTAZIONE**

|                                                                            | - E 🐹 |
|----------------------------------------------------------------------------|-------|
|                                                                            | *     |
| Tron -                                                                     |       |
|                                                                            | Î     |
| INPS                                                                       |       |
|                                                                            |       |
| Attestato di trasmissione certificato medico                               |       |
| Si attesta che                                                             |       |
| è stato correttamente acquisito il certificato medico numero: _2010        |       |
| relativo all'accertamento di INVALIDITA' CIVILE inviato in data 20/01/2010 |       |
| Per Ma Sig /Sig ta                                                         |       |
|                                                                            |       |
| CODICE FISCALE                                                             |       |
| APRIGLIANO CS                                                              |       |
| Medico curante                                                             |       |
| NOME COGNOME                                                               |       |
| N° ISCRIZIONE ORDINE PROVINCIALE DEI MEDICI                                |       |
|                                                                            |       |
|                                                                            |       |
|                                                                            |       |
|                                                                            |       |
|                                                                            |       |
|                                                                            |       |
|                                                                            |       |

# **CERTIFICATO MEDICO**

codice fiscale\_C\_certificato.pdf - Adabe Reader

| Die Modifica Unite Documento Strymenti Pingetre 2 |                                                                                                    | ×                            |
|---------------------------------------------------|----------------------------------------------------------------------------------------------------|------------------------------|
| 🖶 🗢 🏚 t /2 💿 🖲 🕅 🖶 🔛 Trave                        |                                                                                                    |                              |
| 8                                                 | INPS                                                                                                    | Most. C                      |
| <b>5</b>                                          | LINE WE HAR PRODUCE STORE                                                                                                    |                              |
| -                                                 | ~                                                                                                    |                              |
|                                                   | Certificato medico - 1/2                                                                                                    |                              |
|                                                   | O-NUMERO CENTIFICATO 2010A                                                                                                    |                              |
|                                                   | O- COGNONE NONE                                                                                                    |                              |
|                                                   |                                                                                                    | 90                           |
|                                                   | CONTRACTOR & BARROWS 18 CONTRACTOR OF CONTRACTOR                                                                                                    | PROV. CS                     |
|                                                   | CODICE TESSERA SANITARIA 8056                                                                                                    |                              |
|                                                   | ASL DI APPARTENENZA A.S.P. COSENZA                                                                                                    |                              |
|                                                   | Anormesi                                                                                                    |                              |
|                                                   | POSTANI DI FRATTURA SUTTOCAPITATA DEL FENORE IN SUTTOFOSTA AD INTERVENTO DI E<br>IN CEMERTATA (UT/11/2004) COM PICCESSITA AMERICA DA MERCITA , DITOFOSTA A SIMU                     | NOORDOTEDS 30                |
|                                                   | ISTIR .SUCEYOLD DIFFICULTA' DERABULADORIS STONOMA ;                                                                                                    |                              |
|                                                   |                                                                                                    |                              |
|                                                   |                                                                                                    |                              |
|                                                   | Chiersvala                                                                                                    |                              |
|                                                   | NAVE (F. RECTERIZZATE ON S. TENTISCHER, SECTOIVARTE CONTRICTIONAMENTO CELL'ORI<br>DOGALE E CELLA MEMORIA COLE ALTRE FUNCIONI VITALE SONO SOCOISTACTENTI DI SELA.                    | EFTAGETO TEM<br>2006 All'ETA |
|                                                   | 16                                                                                                    |                              |
|                                                   |                                                                                                    |                              |
| C                                                 |                                                                                                    |                              |
|                                                   | SRATESINA INCACUSEA BILATERALE DE TIPO MENCADARDELLE COM D VERTICIONA REC                                                                                                    | ESTIMITE (FE                 |
| Codice fiscale C certificate.edf - Adebe Reader   | SITE IMERICAL 14/01/2012 CONSTITUTE DE PRATTINA MENORE DE (MEDIMOND 21/11/2018)                                                                                                    |                              |
| Die Modifica Unta Documento Sorgmenti Pregitza 2  |                                                                                                    | *                            |
|                                                   |                                                                                                    |                              |
|                                                   | Certificato medico - 2/2                                                                                                    |                              |
| 2                                                 | Codici ICB-9<br>Codice Descriptione                                                                                                    |                              |
| •                                                 | Sest Contraction                                                                                                    |                              |
|                                                   | Costore         Descolare           366         Sindromi vertiginose ec atri disturbi de sistema vertilicoare                                                                       |                              |
|                                                   | Castor     Castor     R238     Parte non specificate del collo del fermore, chiase                                                                                                  |                              |
|                                                   | Casice Descriptions                                                                                                    |                              |
|                                                   | 4372 Attractoride development                                                                                                    |                              |
|                                                   | Cadios Descriptions                                                                                                    |                              |
|                                                   | Terapia                                                                                                    |                              |
|                                                   | SCHOOLDONING AND AND AND AND AND AND AND AND AND AND                                                                                                    |                              |
|                                                   |                                                                                                    |                              |
|                                                   | Ceratico che la persono è     Minocompagnatore i non in gi     Minocompagnatore i non in gi                                                                                         | ado di compiere              |
|                                                   | pr ers quere d'il della vita terrora assistenza comprus<br>O Affetta da malatte recolastica in atto<br>O Affetta da patricipa in staggiore di oprabi ai annai dei D M O annata 5907 |                              |
|                                                   | Il presente certificato è rilesciato al fini della domanda di.<br>N. INVALIDITA' O CECITA' O SORDITA' O HANDICAP O DISAB                                                            | ILITA"                       |
|                                                   | Lango COSENZA data 200 V2010                                                                                                    |                              |
| - C                                               |                                                                                                    |                              |
|                                                   | IN CONTRACTOR OF ANY OTHER DESIGNED OF A STATE                                                                                                    |                              |

#### Si possono anche usufruire dei "Servizi per il cittadino" cliccando sull'apposita opzione.

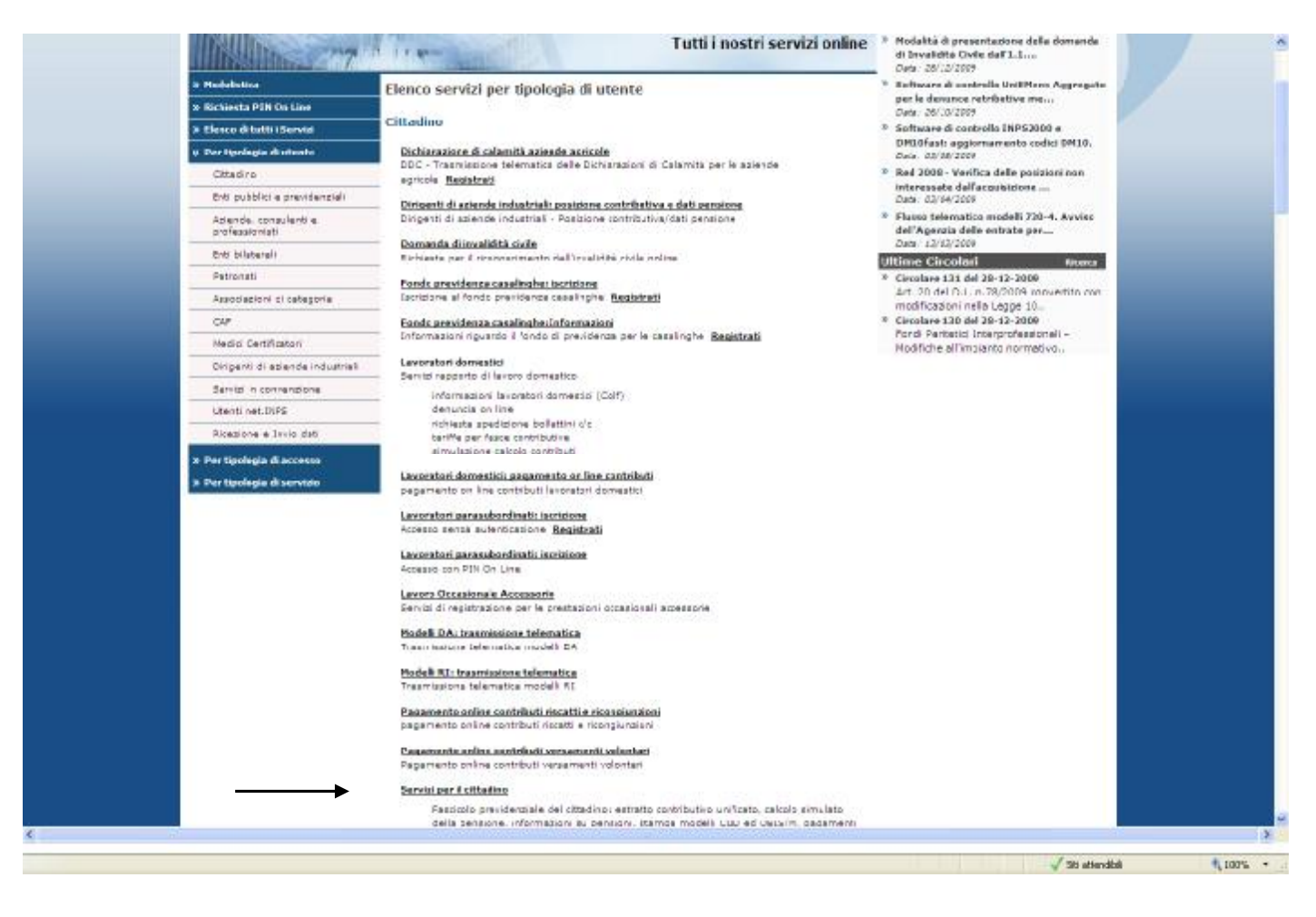

#### <u>CONTINUA CON LE IMPOSTAZIONI DEL BROWSER $\rightarrow$ </u>

#### lexplorer

La Versione del browser deve partire dalla 6.0 e successive

Impostazioni di sicurezza del browser che consentano il transito dei cookie.

Consentire l'apertura di pop-up e l'esecuzione di script .

Configurare il browser (Strumenti / Opzioni Internet / Avanzate) per utilizzare SSL ('Usa SSL 2.0' e 'Usa SSL 3.0').

#### Per disattivare il blocco dei POPUP provenienti solo dal sito INPS: cliccare su "Strumenti" e poi "Opzioni Internet"

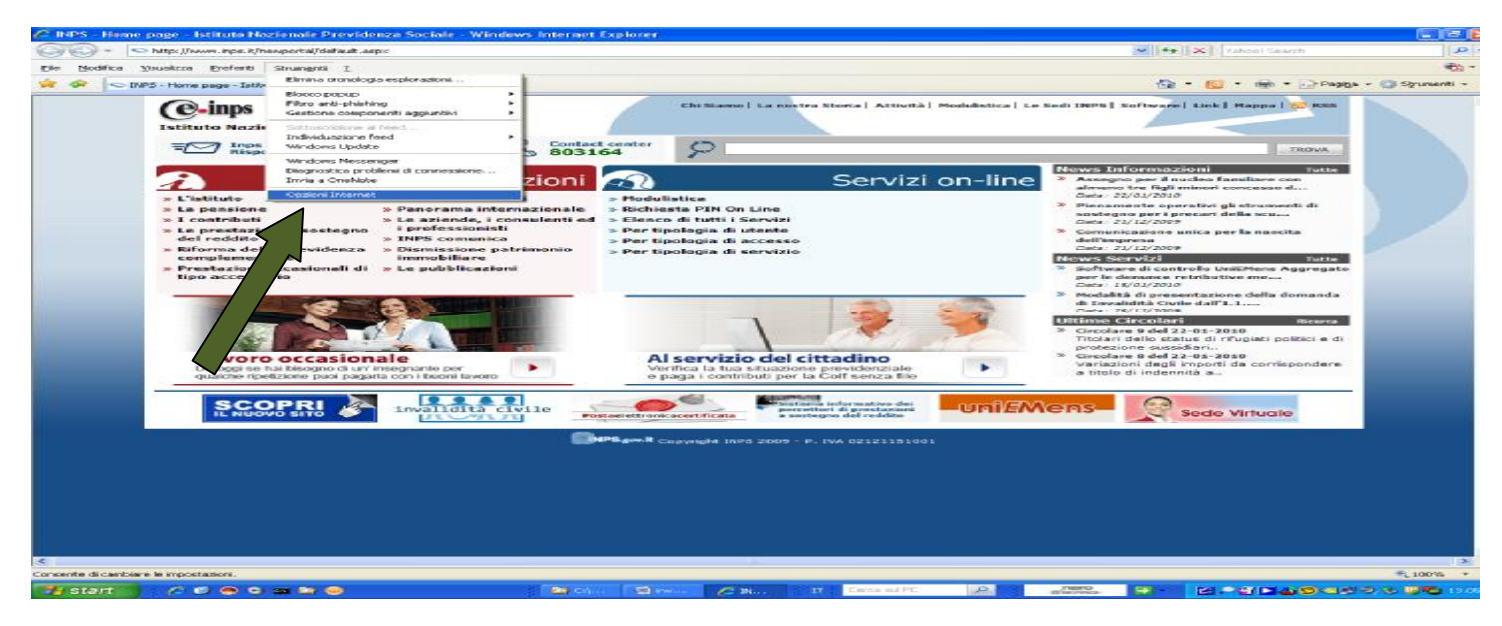

Cliccare sulla scheda " Privacy " e quindi su " Impostazioni "

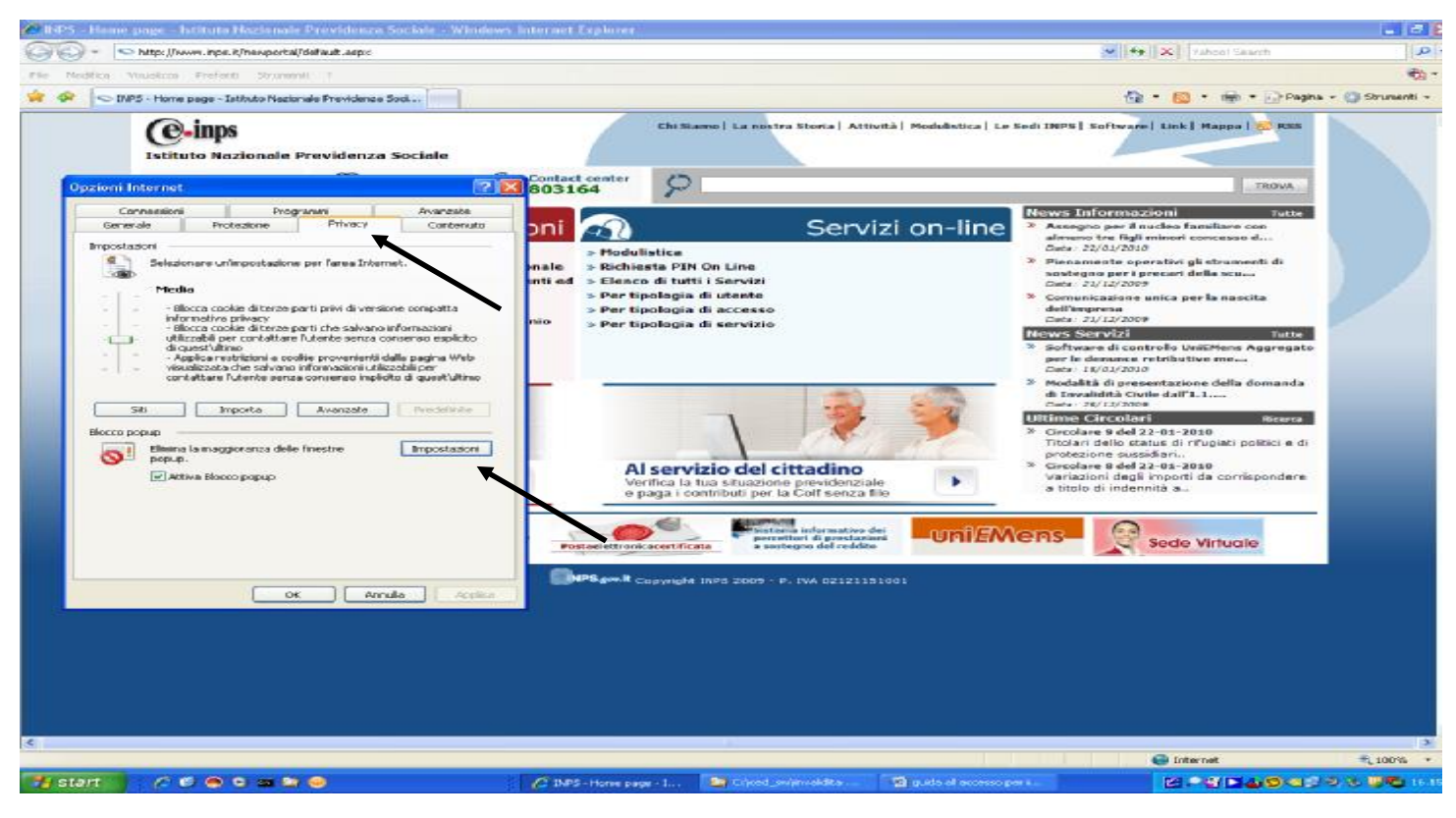

Digitare nel campo " Indirizzo sito web da cui consentire i popup " inps.it cliccare su "Aggiungi" e poi su "Chiudi"

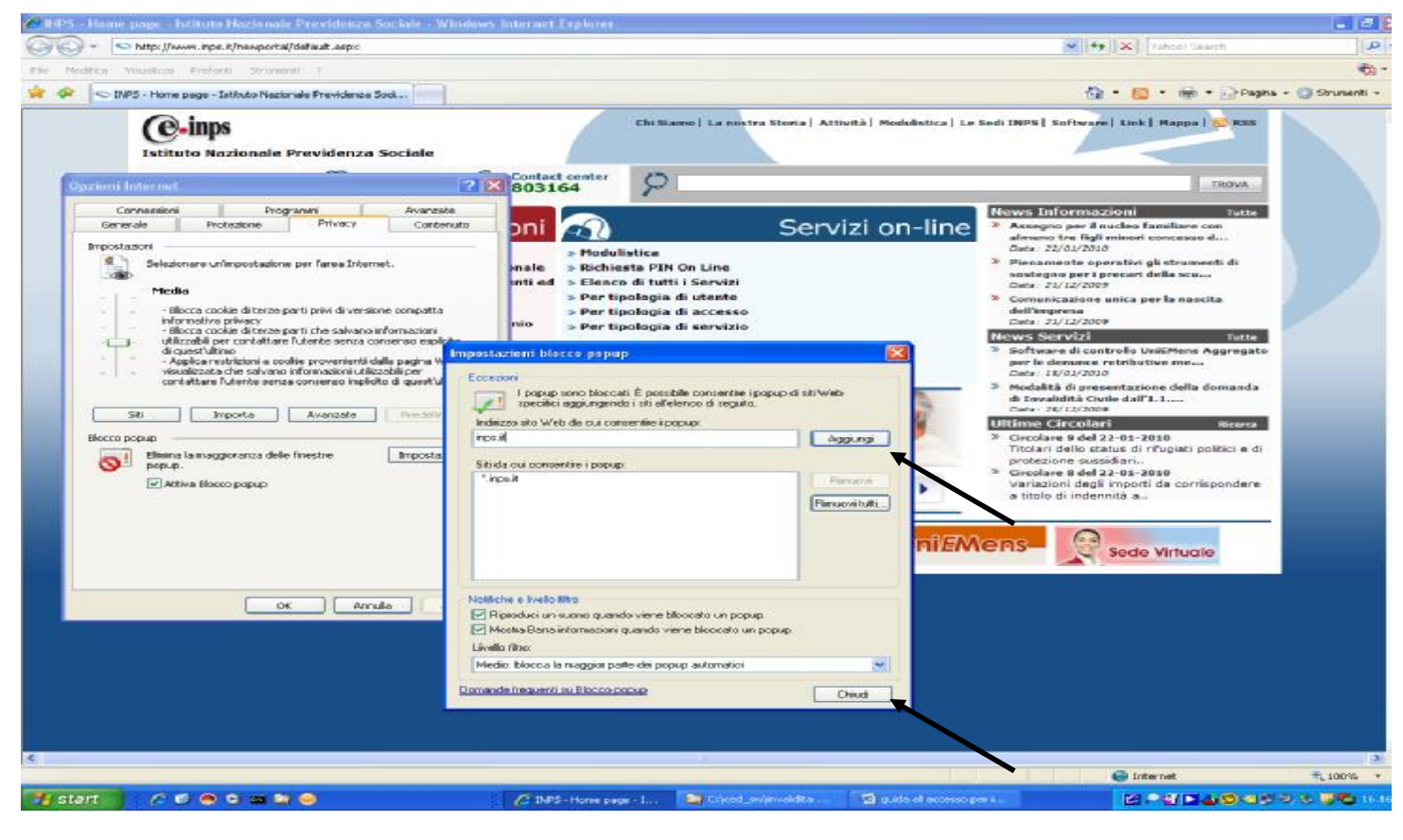

FINE SBLOCCO POPUP DAL SOLO SITO DELL'INPS

Impostazioni di sicurezza del browser che consentano il transito dei cookies

cliccare su "Strumenti" e poi "Opzioni Internet"

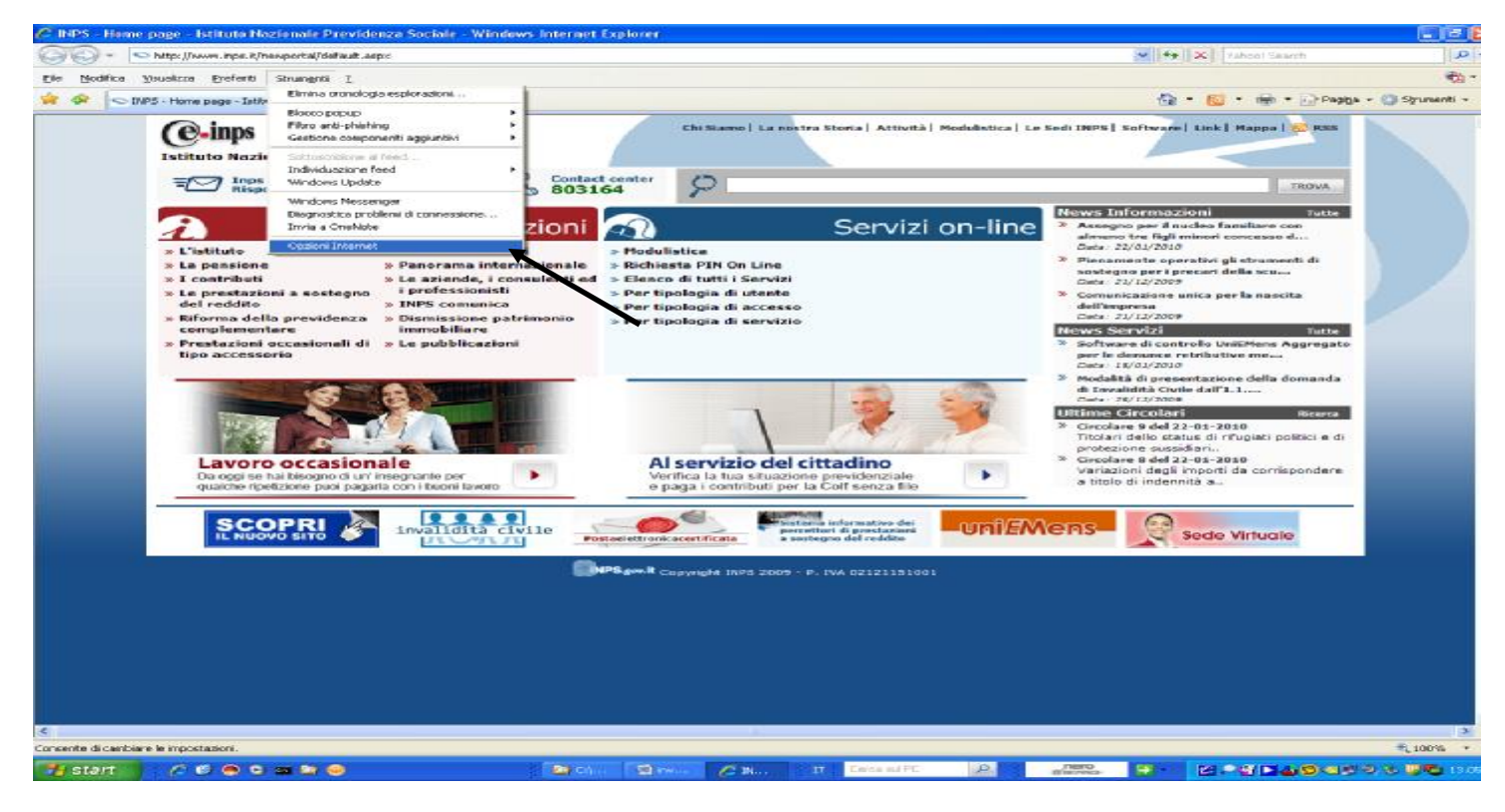

Cliccare sulla scheda " Privacy " e quindi su " Siti "

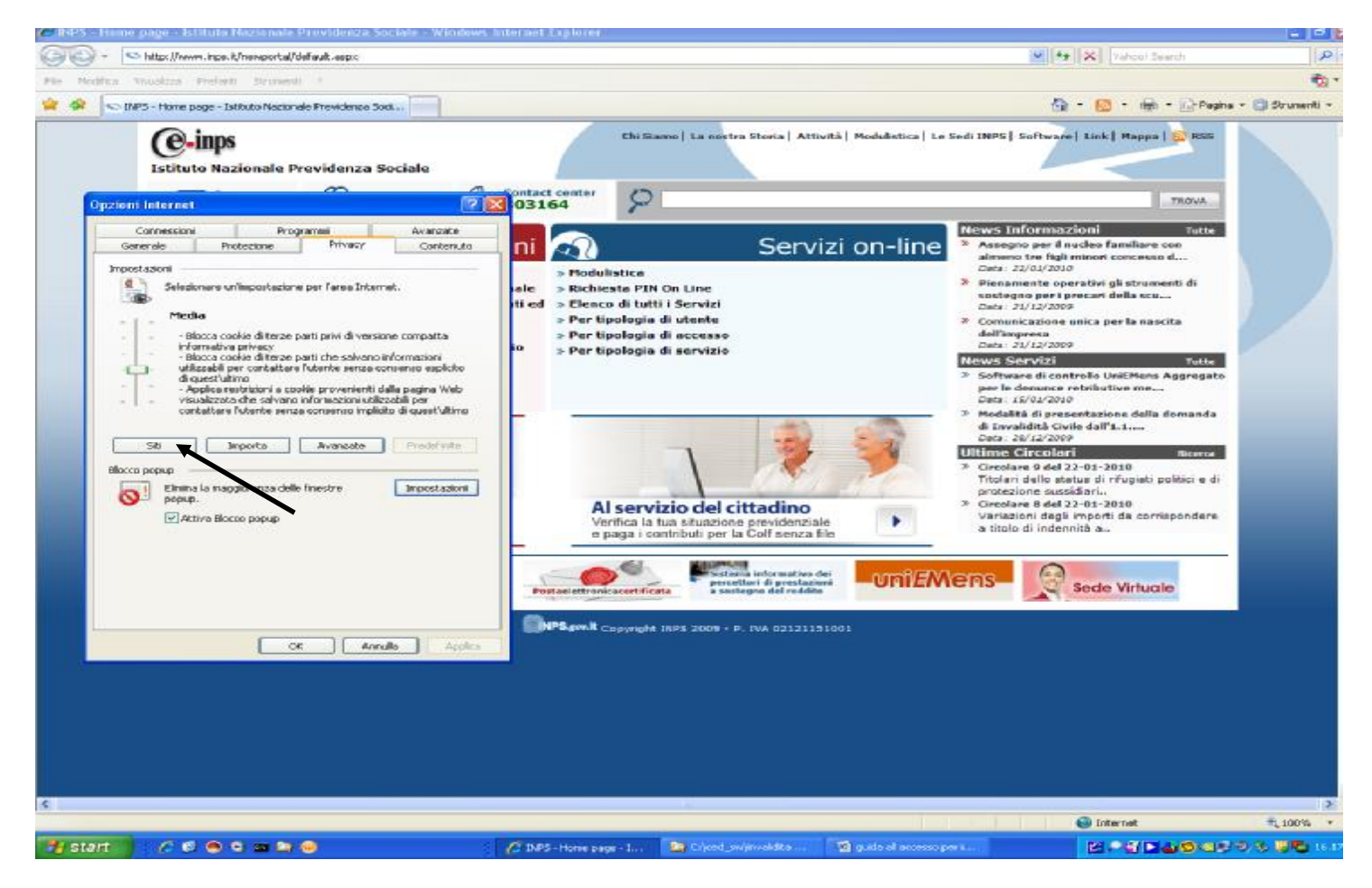

Digitare nel campo "Indirizzo sito Web" inps.it cliccare su "Consenti" e poi su " OK "

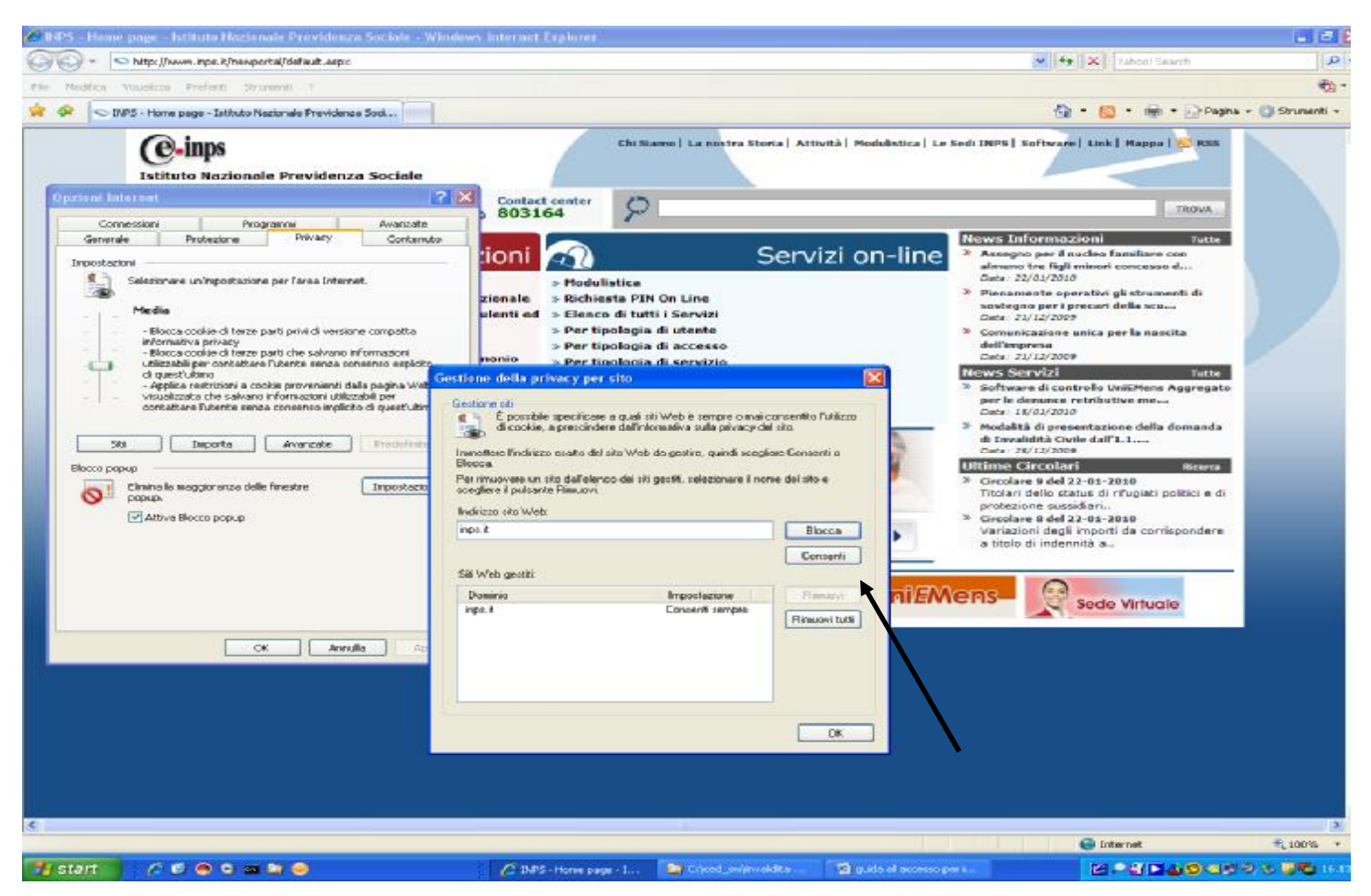

In caso di perduranti problemi, prima di rivolgersi agli addetti all'assistenza, eliminare i File Temporanei come da indicazioni sotto riportate, chiudere tutte le finestre del

#### browser e riaprire.

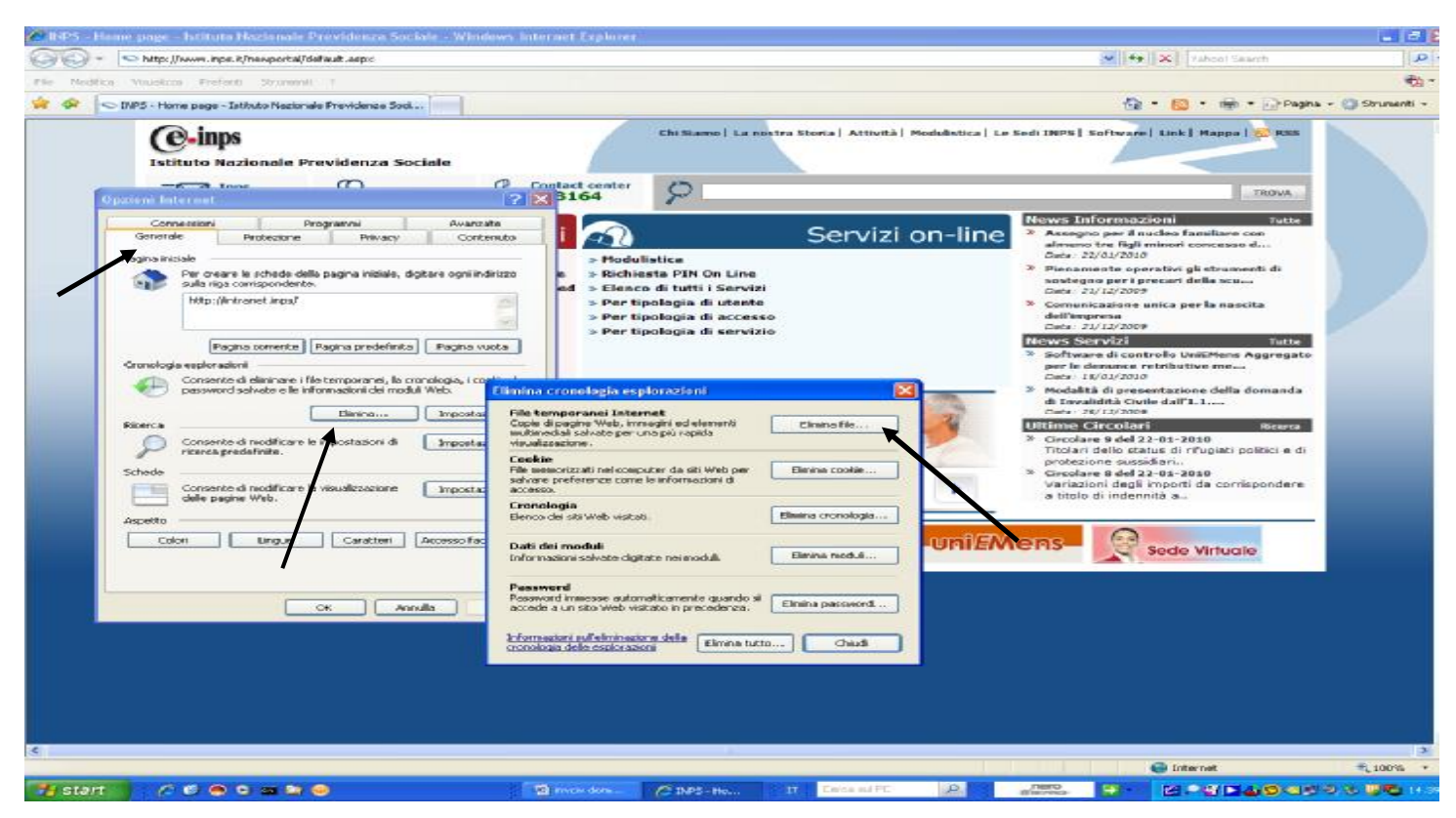

#### Se si vogliono attivare i POPUP e i cookies in modalità generalizzata (per tutti i siti o alcuni), procedere per come di seguito indicato.

Per accedere correttamente ai servizi telematici dell'INPS è necessario che il sito 'http://www.inps.it' sia considerato attendibile.

Per aggiungere il '<u>www.inps.it</u>' ai siti attendibili seguire le seguenti istruzioni: Aprire il menù Strumenti

- -> Opzioni Internet
- -> Selezionare la linguetta con la voce Protezione
   -> Selezionare l'icona 'Siti attendibili'
   -> Premere il pulsante 'Siti'

- -> Toglirere la spunta alla voce 'Richiedi verifica server (https:) per tutti i siti dell'area'

-> Inserire la stringa: 'http://\*.inps.it' (senza le virgolette) nel campo 'Aggiungi..' e premere il pulsante 'Aggiungi'

- -> Premere il pusante 'OK'
- -> Se attivo premere il pulsante 'Livello predefinito'

-> Spostare il selettore a scorrimento verticale verso il basso fino al valore 'basso' o 'medio basso' per la versione 7 di Internet Explorer

- -> premere il pulsante 'Applica' e poi 'OK'
   -> Riavviare Internet Explorer.

Per la versione 7 di IE è necessario eseguire anche le seguenti operazioni:

- Aprire il menù Strumenti
- -> Opzioni Internet
- -> Selezionare la linguetta con la voce Avanzate
- -> Scorrere l'elenco fino al raggruppamento 'Protezione'
- -> Deselezionare l'opzione 'Abilita supporto XMLHTTP nativo'
- -> premere il pulsante 'Applica' e poi 'OK'
   -> Riavviare Internet Explorer.

La Versione del browser deve partire dalla 3.0 e successive per Firefox.

Per la gestione delle porte oltre la 80, fare inoltre riferimento al punto precedente 'Impostazioni di rete'.

Consentire l'apertura di pop-up, l'esecuzione di script e di applet java.

Per accedere correttamente ai servizi telematici dell'INPS è necessario che il sito 'http://www.inps.it' sia considerato attendibile.

Per aggiungere il '<u>www.inps.it</u>' ai siti attendibili seguire le seguenti istruzioni: modificare il parametro 'signed.applets.codebase\_principal\_support' al valore 'TRUE' per fare ciò è necessario aprire una nuova finesrta di 'Firefox' e digitare 'about:config' (senza virgolette) nella barra dell' indirizzo e premere 'Invio'

-> Compariranno numerose voci di configurazione
 -> digitare 'signed' (senza virgolette) nel campo 'Filtro:'
 -> Ora le voci mostrate non sono più di 2 o 3

-> Fare doppio click sulla riga 'signed.applets.codebase\_principal\_support' fino a che il valore mostrato nella colonna 'Valore' sia 'true'. -> chiudere tutte le finestre e riavviare 'Firefox'